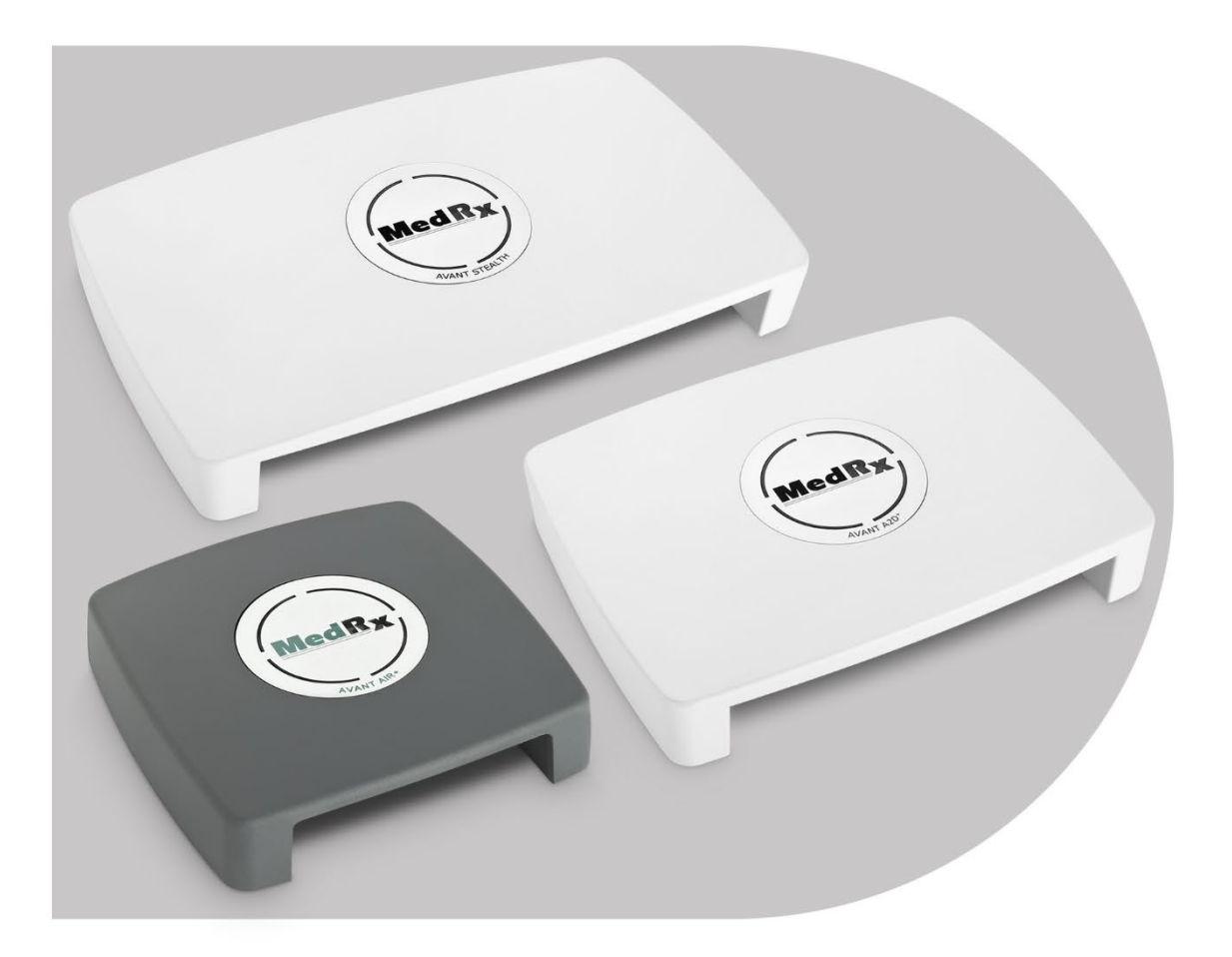

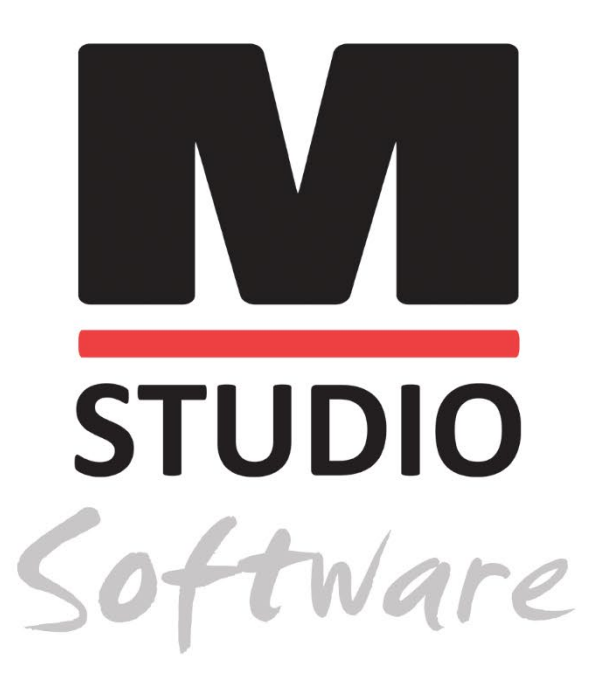

AUDIOMETRI AVANT AUDIOMETRIA PER VIA AEREA, OSSEA, VOCALE E MASCHERAMENTO

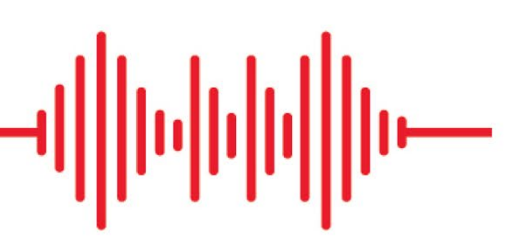

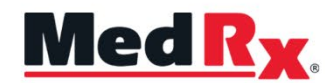

Manuale di formazione dell'audiometro software Studio

# (€

0.123 TÜV SÜD Product Services GmbH Ridlerstraße 65 ° 80339 Monaco di Baviera ° Germania

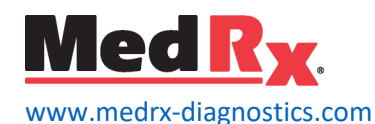

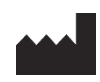

1200 Starkey Rd., # 105, Largo, FL 33771 USA Numero verde: +1 (888) 392-1234 • +1 (727) 584-9600 Fax: +1 (727) 584-9602 • Email: <u>medrx@medrx-diagnostics.com</u> www.medrx-diagnostics.com

# EC REP

Rappresentante autorizzato di MedRx in Europa DGS Diagnostics A/S Audiometer Alle 1 • 5500 Middelfart • Danimarca

Distributore: MedRx International c/o MAICO Diagnostics GmbH Sickingenstr. 70-71, 10553 Berlino, Germania Tel: +49 30/70 71 46-50 Fax: +49 30/70 71 46-99 E-mail: <u>medrx-sales@maico.biz</u> Web: <u>www.medrx-diagnostics.com</u>

# Indice

| Conoscere l'audiometro AVANT                     | 4        |
|--------------------------------------------------|----------|
| Audiometro Avant A2D+                            |          |
| Audiometro Avant Stealth                         |          |
| Avant AIR+/Tinnometer                            | 5        |
| Trasduttori e accessori                          | 6        |
| Caricamento dei file di calibrazione             | 7        |
| MODULO AUDIOMETRO Panoramica del software Studio | 8        |
| Audiometria                                      | <u>c</u> |
| Barra degli strumenti superiore                  |          |
| Assegna trasduttori                              | 10       |
| Preparazione per i test                          | 11       |
| Posizionamento degli auricolari sul paziente     | 11       |
| Test del campo sonoro                            | 13       |
| Esecuzione dei test audiometrici                 | 14       |
| Audiometria a tono puro                          | 15       |
|                                                  |          |

| Audiometria ad alta frequenza (opzionale)                 | 17 |
|-----------------------------------------------------------|----|
| Audiometria vocale <sup>1</sup>                           | 17 |
| Word Recognition (WR, riconoscimento parole) <sup>1</sup> | 21 |
| QuickSIN <sup>1</sup>                                     | 22 |
| VRA MODULE <sup>1</sup> (Opzionale)                       | 24 |
| Tinnometer MODULE (opzionale)                             | 33 |
| Simulatore di perdita dell'udito                          | 43 |
| Apparecchio acustico master                               | 43 |
| Stampa                                                    | 45 |
| Precauzioni EMC                                           | 47 |
| Sicurezza                                                 | 51 |
| Simboli che possono essere utilizzati                     | 52 |
| Procedure raccomandate per la pulizia e la disinfezione   | 53 |
| Informazioni tecniche                                     | 54 |
| Garanzia limitata                                         | 57 |

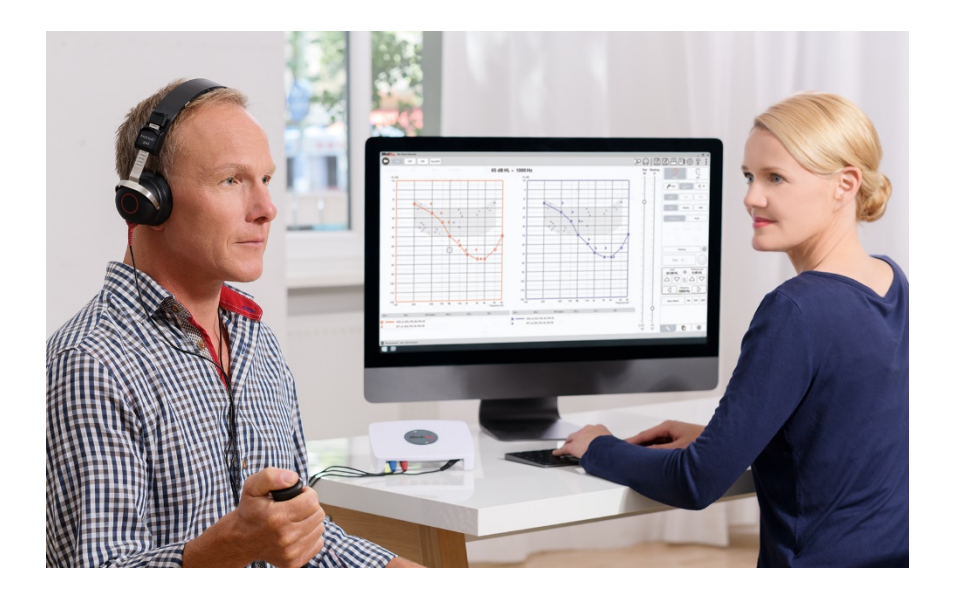

L'audiometro AVANT rappresenta una nuova era dell'audiometria diagnostica ultracompatta per il tuo studio. Compatto ma robusto, questo sistema basato su PC è alimentato tramite USB e supporta gli attuali test audiometrici ANSI e IEC. Le sezioni di questo manuale ti illustreranno le caratteristiche fisiche e gli accessori del sistema audiometrico.

Questo manuale presuppone che l'hardware, il software e i driver di sistema siano installati e funzionino correttamente. Per assistenza, consulta il Manuale di installazione del software Studio. Il manuale di installazione è incluso in formato PDF nella confezione originale dell'audiometro AVANT.

Lo scopo di questo manuale è rimetterti "in servizio" con il tuo sistema audiometrico AVANT. Consulta il sistema di aiuto interattivo all'interno del software per informazioni più dettagliate su caratteristiche e funzionalità. Per accedere a questo strumento, premi il tasto F1 in qualsiasi momento o fai clic sull'icona della Help (Guida) o sul menu di testo con il mouse. Accedi a questi facendo clic sull'icona "?" nella parte superiore dello schermo. Seleziona un elemento dall'elenco nella scheda Contenuti.

# Conoscere l'audiometro AVANT

# Dichiarazione sull'uso previsto:

La serie di audiometri MedRx Avant comprende strumenti elettronici destinati a diagnosticare la perdita dell'udito negli adulti e nei bambini. Gli audiogrammi vengono creati e utilizzati per impostare i livelli di guadagno corretti dell'apparecchio acustico con varie frequenze. Questi dispositivi devono essere usati da professionisti qualificati con istruzione e/o formazione nel campo dell'audiometria.

### Dichiarazione per l'uso:

Questo dispositivo è un audiometro. Per l'uso da parte di professionisti con istruzione e/o formazione nel campo dell'audiometria per condurre valutazioni diagnostiche dell'udito, valutare la funzione uditiva di base e aiutare nella diagnosi dei disturbi otologici in adulti e bambini.

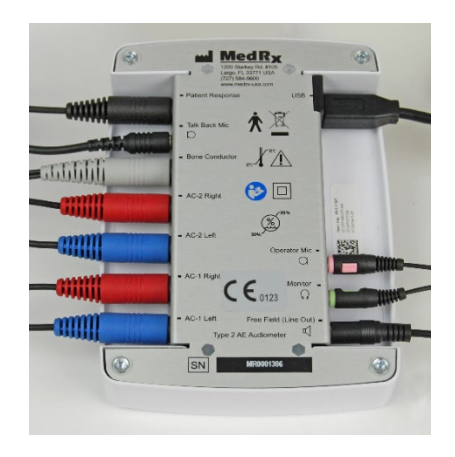

# Audiometro Avant A2D+

AVANT<sup>™</sup> A2D+ è semplicemente plug and play. Il nuovo design offre anche doppie porte per la via aerea, che consentono di collegare contemporaneamente due trasduttori separati. Mai più fastidiosi collegamenti e scollegamenti dei trasduttori.

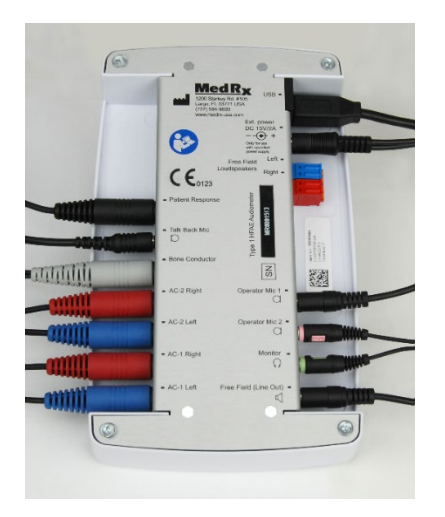

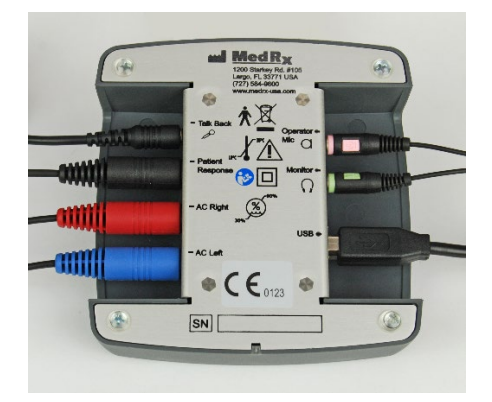

# Audiometro Avant Stealth

AVANT Stealth+ ha due set di connessioni per trasduttori di via aerea e due connessioni per microfono dell'operatore. I trasduttori ad alta frequenza, come DD450, possono essere collegati all'uscita AC 1 o AC 2.

È possibile utilizzare altoparlanti amplificati o non amplificati. Gli altoparlanti amplificati sono collegati all'uscita Free Field (Line Out). Gli altoparlanti non amplificati sono collegati alle Free Field Loudspeaker.

# Avant AIR+/Tinnometer

Il Tinnometer MedRx rappresenta una nuova era degli screening audiometrici ultracompatti per il tuo ufficio. Compatto ma robusto, questo sistema basato su PC è alimentato tramite USB e supporta gli attuali test audiometrici ANSI e IEC. Questo manuale presuppone che l'hardware, il software e i driver di sistema siano installati e funzionino correttamente.

# Trasduttori e accessori

Assicurati che i trasduttori corretti siano impostati nel software facendo clic con il pulsante destro del mouse su qualsiasi pulsante del trasduttore nella schermata dell'audiometria e facendo clic con il pulsante sinistro del mouse per modificare il trasduttore. Uso degli accessori forniti con l'audiometro. Si sconsiglia l'uso di accessori non approvati.

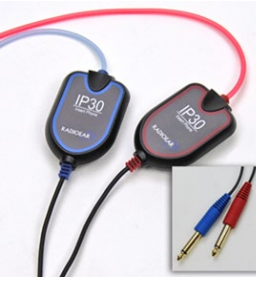

Auricolari con inserto IP30

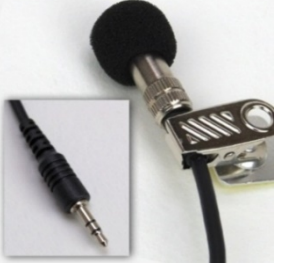

Microfono Talkback

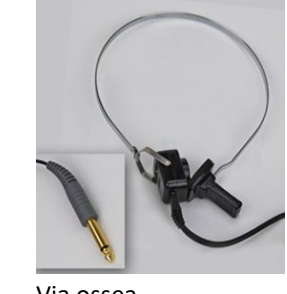

Cuffie sovrauricolari

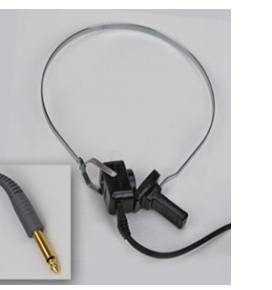

Via ossea

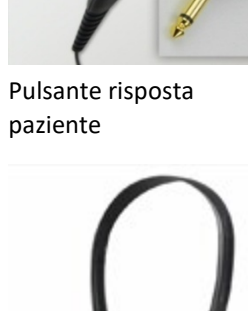

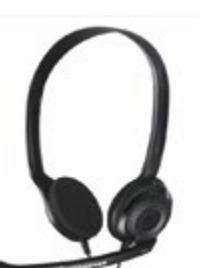

Microfono e monitor operatore (può variare)

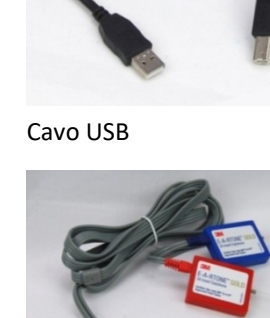

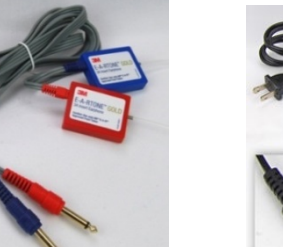

Inserti 3A (opzionale)

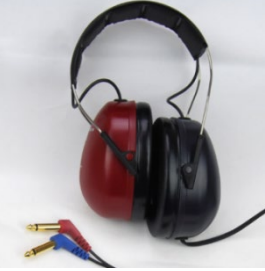

Cuffia alta frequenza DD450\*

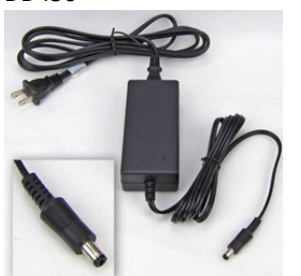

Alimentazione Stealth

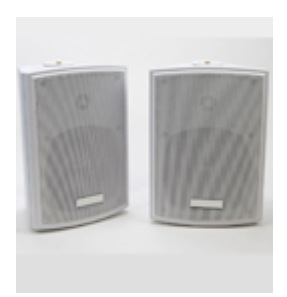

Altoparlanti campo libero

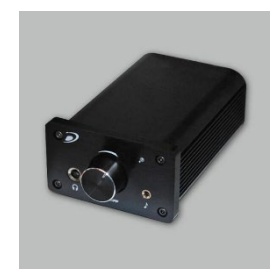

Amplificatore (opzionale a costi aggiuntivi)

NOTA: L'audiometro Avant supporta auricolari Insert IP30, auricolari Insert 3A, TDH-39, DD450, DD45 e auricolari estesi HDA 300 ad alta freguenza. La configurazione standard include auricolari con inserto IP30 o cuffia DD45 o DD450.

\* Le cuffie DD450 devono essere ordinati con l'aggiornamento dell'opzione ad alta frequenza Stealth

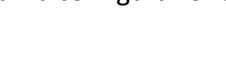

# Caricamento dei file di calibrazione

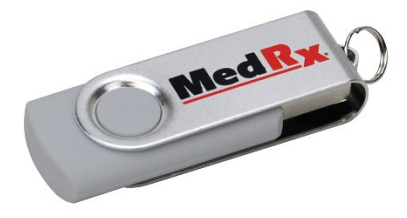

Ciascun audiometro AVANT è calibrato in conformità allo standard ANSI S3.6. Questa procedura di calibrazione comporta una serie di file che il software dell'audiometro legge per tenere l'hardware calibrato. Questi file sono forniti su una chiavetta USB.

Il passaggio finale prima di utilizzare l'audiometro AVANT per valutare l'udito è caricare questi file di calibrazione specifici per il dispositivo sul computer impiegato per far funzionare il dispositivo audiometrico.

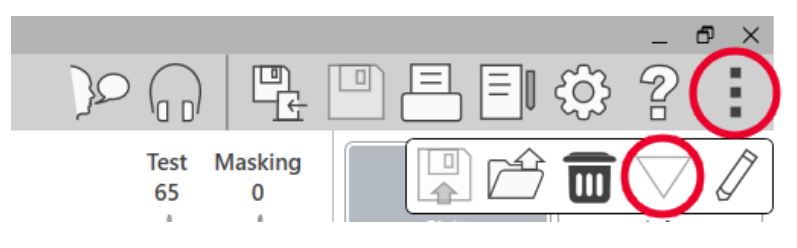

- Con l'unità flash USB MedRx collegata, apri il software MedRx Studio, accedi al modulo in cui caricare i file di calibrazione di carico e fai clic su:
  - Icona More (Altro, tre punti verticali).
  - Icona col triangolo.

• Load Calibration (Carica calibrazione, finestra pop-up).

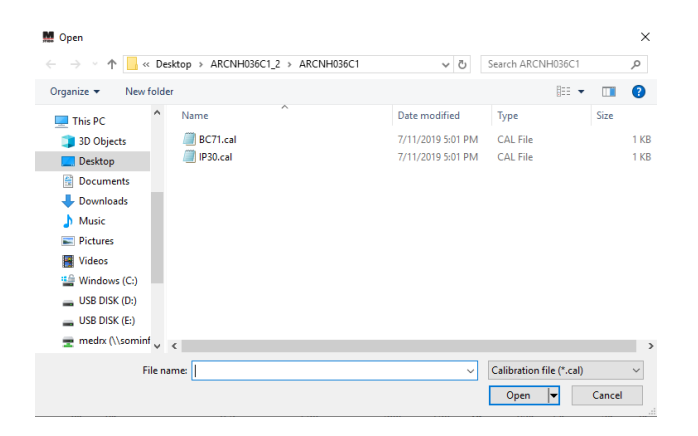

- 2. Dopo alcuni secondi, verrà visualizzata una finestra di navigazione. Cerca i file che desideri caricare.
  - Fai clic su Load (Carica) (scegli i file \*.set o \*.cal).

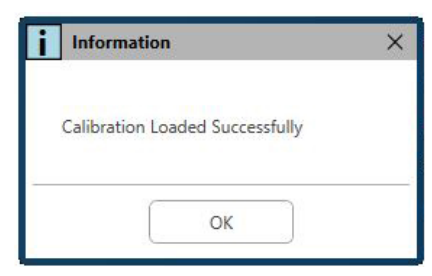

- 3. Al termine del caricamento dei file, verrà visualizzato questo messaggio:
  - Click **OK** to complete loading the calibration. (Fai clic su OK per completare il caricamento della calibrazione.)

# MODULO AUDIOMETRO Panoramica del software

# Studio

Il software MedRx Studio può essere eseguito da solo o dal System NOAH ™o dal Sistema TIMS®Office compatibile con NOAH.

# Avvio del software MedRx Studio

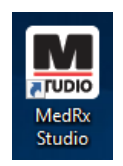

Indipendente

• Doppio clic sul collegamento MedRx Studio sul desktop di Windows.

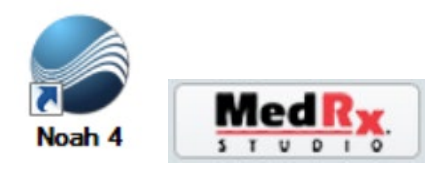

### NOAH

- Avvia NOAH.
- Seleziona un paziente
- Avvia il modulo MedRx Studio attenendoti alle procedure NOAH.

# Opzioni software di base

Sono disponibili diverse opzioni che consentono all'utente di personalizzare il software MedRx Studio per soddisfare le proprie esigenze.

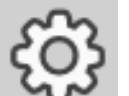

Accedi a queste opzioni facendo clic sull'ingranaggio delle impostazioni nella barra dei menu in alto a destra.

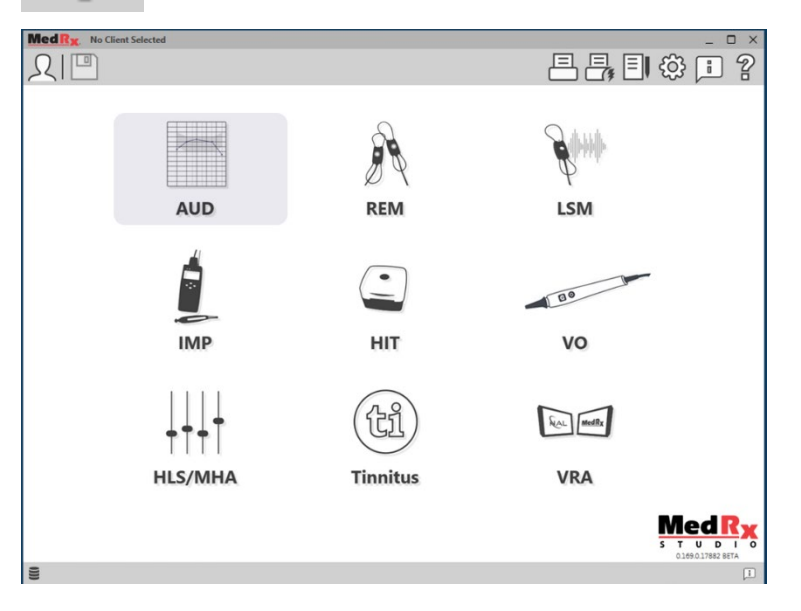

La schermata principale del software MedRx Studio.

Le icone sono selezionabili in base alla tua attrezzatura.

| MedRx                           |                                                 |                          | _ @ ×               |
|---------------------------------|-------------------------------------------------|--------------------------|---------------------|
| General                         | dules Hardware Database                         | Users Print Localization | Color Administrator |
| Default Templates               |                                                 |                          |                     |
| Global Default Print Template : | C:/ProgramData/MedRx/MedRxStudioB4/PrintTemplat | es/Audiogram.xm1         | •                   |
| AUD:                            |                                                 |                          | •                   |
| REM:                            |                                                 |                          | •                   |
| LSM:                            |                                                 |                          | •                   |
| IMP:                            |                                                 |                          | •                   |
| HIT:                            |                                                 |                          | •                   |
| VO:                             |                                                 |                          | •                   |
| HLS/MHA:                        |                                                 |                          | •                   |
| Tinnitus:                       |                                                 |                          | ▼                   |
| VROA:                           |                                                 |                          | <b></b>             |

Le impostazioni della schermata principale consentono di impostare i moduli predefiniti, il database, i modelli di stampa e altro.

| Med Rx. No Client Selected  |                                                                     | _ 🗆 × |
|-----------------------------|---------------------------------------------------------------------|-------|
| General                     | ules Hardware Database Users Print Localization Color Administrator | : ?   |
| Modules                     |                                                                     |       |
| Audiometry: Sł              | Show                                                                |       |
| Real Ear Measurements: St   | Show                                                                |       |
| Live Speech Mapping:        | Show Hide                                                           |       |
| Impedance: Sh               | 3how Hide                                                           |       |
| Hearing Instrument Testing: | Show Hide                                                           |       |
| Video Otoscopy: Sł          | Show                                                                |       |
| HLS/MHA: SH                 | Show Hide                                                           |       |
| Tinnitus: SH                | Show                                                                |       |

Se hai più di un prodotto MedRx puoi mostrare/nascondere i moduli nelle impostazioni della schermata principale.

**NOTA:** Ricorda, ulteriori informazioni sono sempre disponibili nel sistema di aiuto interattivo facendo clic su "?" Icona nell'angolo in alto a destra del software o premendo il tasto F1.

# Audiometria

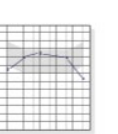

Seleziona AUD dal menu principale.

# AUD Barra degli strumenti superiore

Le icone della barra degli strumenti hanno le seguenti funzioni:

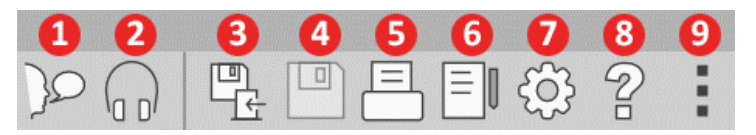

- 1. Inizia a parlare
- 2. Mostra monitor
- 3. Salva sessione ed esci
- 4. Salva sessione
- 5. Stampa
- 6. Mostra diario
- 7. Mostra impostazioni
- 8. Mostra aiuto
- 9. Più opzioni

Le icone Più opzioni hanno le seguenti funzioni:

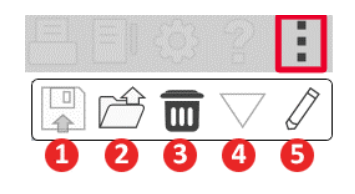

- 1. Salva la sessione corrente in un file
- 2. Apri sessione da un file
- 3. Cancella dati dal test corrente
- 4. Apri calibrazione
- 5. Editor dei dati

# Configurazione del software AUD

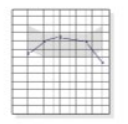

AUD

È importante notare che ogni modulo avrà diverse impostazioni disponibili per la personalizzazione.

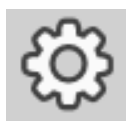

Inserisci il modulo e fai clic sull'ingranaggio delle impostazioni per personalizzare.

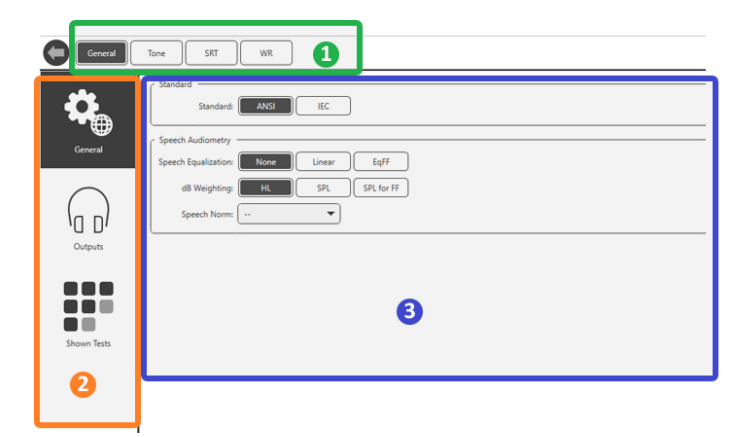

Il modulo Audiometry (Audiometria) ha impostazioni uniche per il modulo. Per navigare tra le impostazioni dovrai:

- Selezionare il gruppo di impostazioni dall'intestazione (1).
- Quindi scegliere le opzioni di impostazione dalla barra laterale sinistra (2).
- Le opzioni di personalizzazione cambieranno in base al gruppo e alle impostazioni scelte nel corpo principale (3).

# Assegna trasduttori

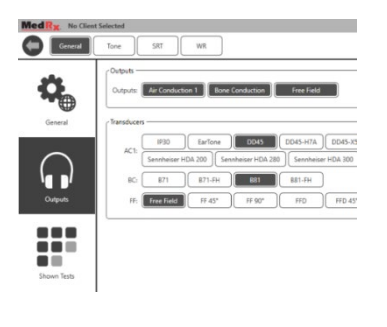

**Opzione 1:** Nella schermata Opzioni generali, fai clic su Outputs (Uscite) per assegnare trasduttori specifici alle uscite dell'audiometro.

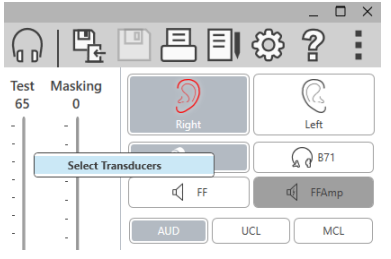

**Opzione 2:**Puoi modificare i trasduttori facendo clic con il pulsante destro del mouse su qualsiasi icona del trasduttore nella schermata Audiometry (Audiometria).

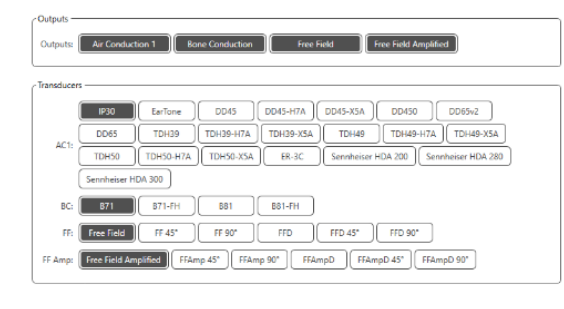

Il corpo principale delle impostazioni avrà opzioni per le uscite e il trasduttore predefinito.

Seleziona il trasduttore appropriato per ciascuna uscita.

Per aggiungere o rimuovere le uscite, fai clic sulle uscite desiderate per abilitare o disabilitare i pulsanti del trasduttore nella schermata dell'audiometria.

# Preparazione per i test

Usa gli accessori forniti con il tuo audiometro Avant. I trasduttori tipici accettabili sono mostrati a pagina 6. Le cuffie per operatore da utilizzare con l'audiometro Avant dovrebbero avere un'impedenza di 32 ohm e la potenza degli altoparlanti dovrebbe essere di almeno 50 watt. I trasduttori per via aerea per l'uso con questo dispositivo devono avere un'impedenza di 10 ohm. La tensione dei diffusori deve corrispondere alla tensione di rete locale in cui viene utilizzato il dispositivo.

La cuffia dell'operatore con microfono viene utilizzata dall'operatore del dispositivo per comunicare con il paziente.

Il paziente parla con l'operatore utilizzando il microfono Talk-Back.

# Posizionamento degli auricolari sul paziente

### Trasduttori a inserto

**IMPORTANTE:** i cuscinetti in schiuma utilizzati per gli auricolari con inserto sono MONOUSO.Non lavarli e riutilizzarli.

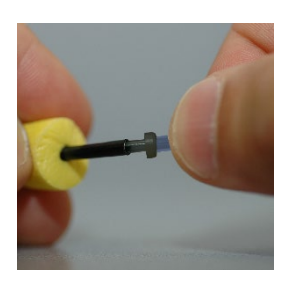

 Posizionare un nuovo set di cuscinetti in schiuma sui tubicini degli auricolari come mostrato. Questi suggerimenti sono progettati per un singolo paziente e non devono essere lavati e riutilizzati. NOTA: Quando si rimuovono i cuscinetti di schiuma dopo l'uso, assicurarsi che il manicotto in plastica trasparente o nero rimanga attaccato al tubo lungo dell'auricolare.

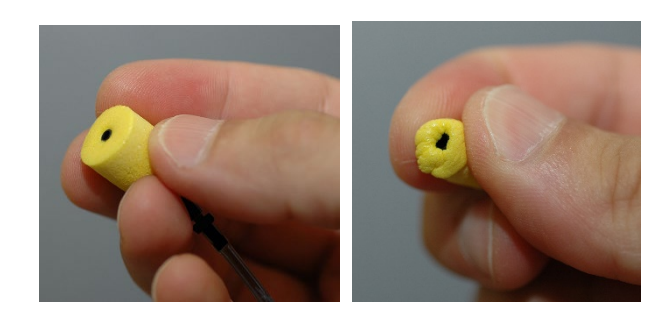

2. Comprimere delicatamente la punta tra le dita per consentirne l'inserimento nel condotto uditivo del paziente, come mostrato. Non arrotolare la punta tra le dita.

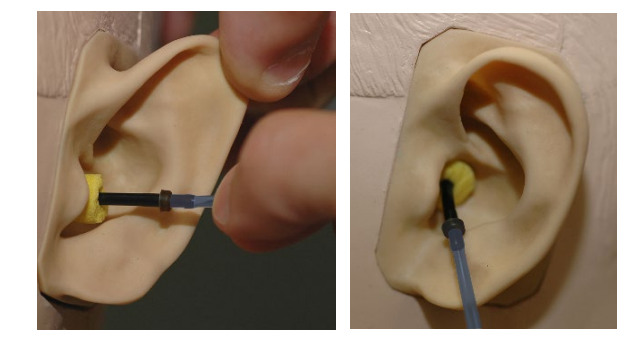

- 3. Tirare su e indietro il padiglione auricolare del paziente per raddrizzare il condotto uditivo.
- 4. Posizionare la punta di schiuma compressa in profondità all'interno del condotto uditivo.
- 5. Se posizionato correttamente, la superficie esterna della punta dell'inserto sarà a filo con l'apertura del condotto uditivo, come mostrato.

# Cuffie sovrauricolari

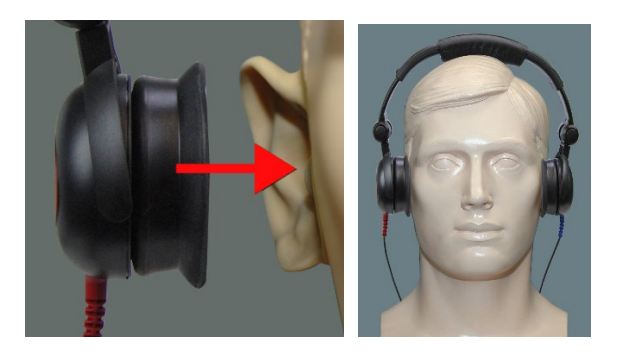

- 1. Posizionare le cuffie sulla testa del paziente in modo che il centro della cuffia sia direttamente sopra l'apertura del condotto uditivo.
- 2. Regola la fascia in modo che le cuffie rimangano in posizione, ma fai attenzione a non stringere troppo causando disagio al paziente.

### Auricolari ad alta frequenza: Stealth e Tinnometer

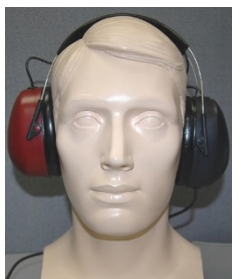

NOTA: Gli auricolari DD450 sono forniti di serie con il tinnometro mentre sono opzionali per l'audiometro Stealth AVANT. Se è necessario testare frequenze oltre 8.000 Hz, è necessario informare MedRx. Questa opzione comporta un differenziale di prezzo che verrà dettagliato al momento dell'ordine.

1. Posizionare gli auricolari sulla testa del paziente in modo che il centro degli auricolari sia direttamente sopra l'apertura del condotto uditivo.

Regola la fascia in modo che gli auricolari rimangano in posizione, ma fai attenzione a non stringere troppo causando disagio al paziente.

# Posizionamento del conduttore osseo

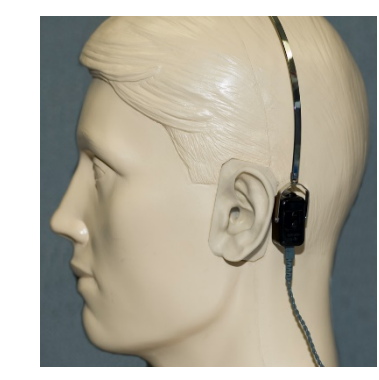

- Individua il processo mastoideo dietro la pinna. È la struttura ossea proprio dietro l'orecchio.
- 2. Posiziona con cura il conduttore osseo sul processo mastoideo e tienilo in posizione.
- Posiziona la fascia sopra la testa verso la tempia opposta.
- 4. Allenta con cautela e lentamente l'impugnatura per verificare se il vibratore osseo e la fascia rimarranno in posizione.
- 5. Se uno dei due si muove, riposizionare fino a quando sia la fascia che il vibratore osseo sono stabili.

# Test del campo sonoro

Gli altoparlanti del campo sonoro (campo libero) devono essere collegati usando amplificatori e altoparlanti opzionali o forniti dall'utente. Calibrarli ogni anno secondo la norma ISO 8253-2 e collocarli ad almeno 1 metro dall'orecchio del paziente alla stessa altezza.

### Per installare i cavi dei diffusori in campo libero:

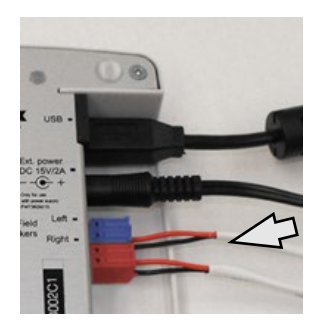

Avviso.Gli adattatori rosso e blu sono inclusi e devono essere rimossi per collegare i cavi degli altoparlanti a campo libero di calibro 18 (1,0 mm) e quindi reinstallati.

Scollega i connettori rosso e blu sull'audiometro Stealth.

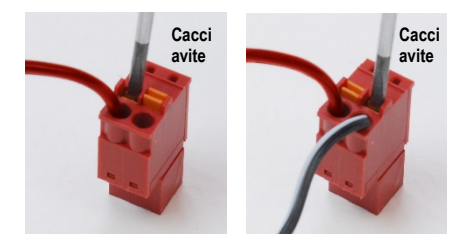

Posiziona un piccolo cacciavite a testa piatta sulle piccole linguette arancioni e spingi verso il basso mentre inserisci un cavo dell'altoparlante nell'apertura, quindi rimuovi il cacciavite. Assicurati che il cavo sia stabile. Ripeti l'operazione fino a quando tutti i cavi dei diffusori sono fissati, quindi collega entrambi i connettori al dispositivo come indicato sopra.

L'alimentazione CC deve essere utilizzata quando si utilizzano altoparlanti a campo libero passivi o si pratica con l'alta frequenza.

### Manutenzione del dispositivo

Si consiglia la ricalibrazione annuale dei trasduttori utilizzati con l'audiometro Avant. In questo dispositivo, non ci sono componenti riparabili dall'utente. Fai riferimento alle procedure consigliate per la pulizia e la disinfezione, presenti in questo manuale.

# Esecuzione dei test audiometrici

La schermata seguente mostra i controlli disponibili dalla finestra principale dell'audiometro. Le sezioni del manuale seguenti spiegano come utilizzare questi strumenti per eseguire valutazioni dell'udito utilizzando l'audiometro.

- 1. Barra degli strumenti di selezione del test
- 2. Barra di selezione delle impostazioni
- 3. Selezione dell'orecchio
- 4. Selettore di uscita
- 5. Selettore del tipo di test
- 6. Selettori del tipo di tono
- Opzioni di visualizzazione (frequenza)
- Interruttore di test e mascheramento, selettore di routing
- 9. Potenziometri del livello di uscita
- 10. Opzioni di risposta
- 11. Schede delle opzioni dello schermo
- 12. Risultati del test
- 13. Legenda
- 14. Elimina, modifica, copia e altre opzioni

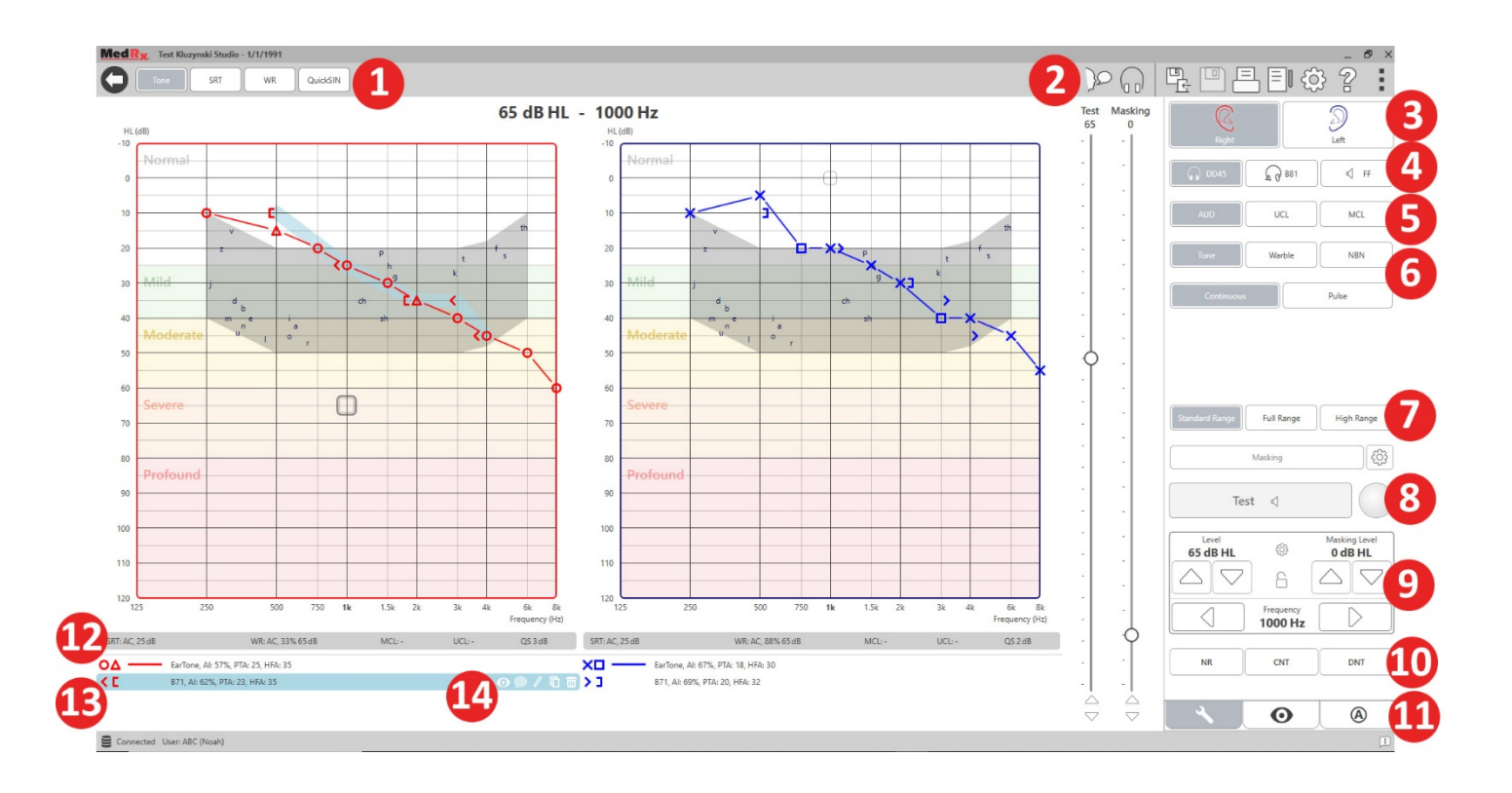

# Audiometria a tono puro

L'audiometria a toni puri misura la sensibilità uditiva periferica del paziente o i livelli più lievi in cui possono sentire i toni puri a varie frequenze. Queste soglie sono tracciate su un grafico standard chiamato audiogramma. Il software MedRx Studio gestiscel'hardware, memorizza i dati (se in esecuzione su NOAH o TIMS) e stampa un rapporto per audiogramma standard o personalizzato. L'audiometria a tono puro può essere eseguita tramite auricolari o un conduttore osseo (conduzione ossea).

#### Prerequisiti:

Prima di eseguire l'audiometria, è necessario eseguire un'attenta ispezione del condotto uditivo. Si svolge al meglio con l'otoscopia video. Dopo aver verificato che il condotto uditivo sia libero, posizionare il trasduttore appropriato sul paziente.

### Audiometria a tono puro tramite auricolari

Auricolari ad inserto IP30, inserti Eartone 3A o cuffie sovrauricolari

| 1 | ·   |
|---|-----|
| 1 | 1   |
|   | N N |
|   |     |
|   |     |
|   |     |
|   |     |

1. Nella finestra principale, fai clic sul pulsante AUD.

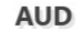

- Per impostazione predefinita, il pulsante Tone sarà selezionato quando si accede alla schermata principale Audiometry. Altre impostazioni predefinite (basate sulla pratica e sulle procedure cliniche tipiche) sono:
  - a. Orecchio destro
  - b. AC (via aerea)
  - c. Stimolo con tono

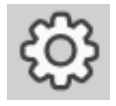

3. Tono continuoTutte le impostazioni predefinite possono essere impostate in ciascun modulo facendo clic sull'ingranaggio delle impostazioni.

- Indicare al paziente che sentirà diversi toni molto deboli (lievi) (segnali acustici) e che dovrebbero segnalare (alzare la mano, premi il pulsante di risposta del paziente, ecc.) non appena lo sente. È utile anche dire "anche se sembra molto lontano".
- 5. Inizia a 1.000 Hz nell'orecchio destro (a meno che il paziente non abbia un udito migliore nell'orecchio sinistro).
- 6. Emettere un tono a 60 dB premendo la barra spaziatrice o facendo clic sul pulsante "Test".
- 7. Se il paziente non sente il tono (non segnala), aumenta il livello di 5 dB usando la freccia in su della tastiera ed emettere di nuovo.
- 8. Ripetere il passaggio 6 fino a quando il paziente segnala di sentire il tono.
- 9. Quando il paziente segnala di sentire il tono, ridurre il livello di 10 dB e emettere nuovamente il tono.
- 10. Ripeti i passaggi da 6 a 8 fino a quando il paziente risponde a un tono allo stesso livello 2 volte con il livello crescente.
- Utilizzando il tasto freccia a destra, modifica la frequenza del test su
   2.000 Hz e ripeti i passaggi da 5 a 8 per stabilire la soglia a 2.000 Hz.

NOTA: Se la soglia a 2.000 Hz è più di 20 dB diversa (minore o maggiore di) la soglia a 1.000 Hz, ripeti i passaggi da 5 a 8 a 1500 Hz (la "mezza ottava" tra 1.000 Hz e 2.000 Hz).

Ripeti i passaggi da 5 a 8 per 4.000 Hz, 8.000 Hz, 500 Hz e 250 Hz.
 Ripeti i passaggi da 5 a 11 nell'orecchio opposto.

NOTA: Il software calcola automaticamente la Pure Tone Average (PTA - media di tono puro) a 3 frequenze che viene visualizzata sopra e all'interno della legenda come segue:

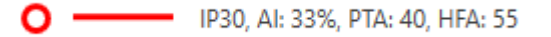

### Audiometria a tono puro tramite via ossea<sup>1</sup>

 Seguendo le istruzioni a pagina 12, posiziona il conduttore osseo sul processo mastoideo dietro l'orecchio con soglie a induzione d'aria migliori misurate sopra. Se le soglie sono uguali, posiziona il conduttore osseo sul processo mastoideo dietro l'orecchio destro.

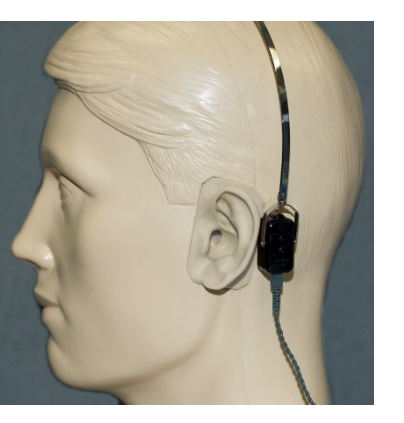

2. Stabilisci le soglie di

conduzione ossea come descritto sopra (vedi pagina 15, passaggi 5-8) per 1.000 Hz, 2000 Hz, 4.000 Hz, 500 Hz e 250 Hz.

 Se la soglia della conduzione ossea (BC) a una determinata frequenza è inferiore (migliore) della soglia della conduzione aerea (AC) di 15 dB o più, è necessario confermare la soglia eseguendo il mascheramento.

### Mascheramento per Audiometria a tono puro

Per utilizzare la funzione di mascheramento sull'audiometro AVANT, procedi come segue:

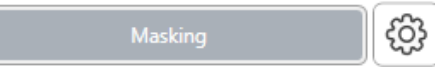

1. Fai clic sul pulsante

Masking o premi il tasto "m". Il pulsante apparirà grigio (come mostrato) a indicare che il mascheramento è attivo.

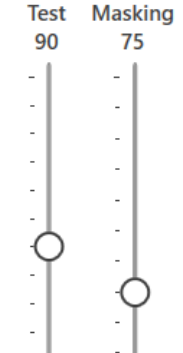

 Usa il mouse o mantieni il controllo e usa i tasti freccia su e giù per regolare lo scorrimento del livello di masking al livello appropriato in base al metodo di masking preferito.

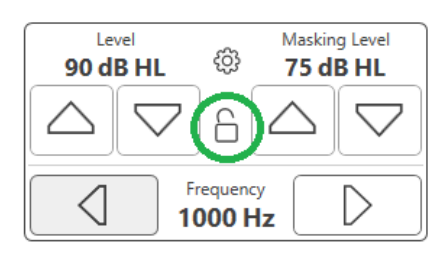

 Se desideri mantenere l'equilibrio del segnale e del mascheramento (ad esempio, mascherando sempre 30 dB sopra il segnale), fai clic sul pulsante Lock (Blocca) dopo aver impostato i livelli di mascheramento e segnale.

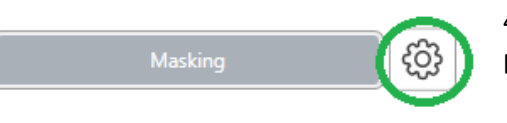

4. L'impostazione predefinita per l'audiometria a tono puro consiste nel fornire

il mascheramento a banda stretta per l'orecchio opposto a quello di prova. Se desideri utilizzare uno stimolo diverso o instradare il mascheramento sullo stesso o su entrambe le orecchie, fai clic sull'ingranaggio delle impostazioni a destra del pulsante Masking.

| Masking Options     | $\left \times\right $ |
|---------------------|-----------------------|
| Opposite Sar        | ne Both               |
| 🎤 IРЗО              | G ∂ B71               |
| C C FF              | FFAmp                 |
| Narrow Band Masking | Spech Noise           |
| White Noise         | Babble                |

- Usa il mouse per selezionare il nuovo tipo di mascheramento e il routing per la tua specifica applicazione.
- 6. Al termine delle modifiche al mascheramento, fai clic su X.

# Audiometria ad alta frequenza

# (opzionale)

L'audiometro AVANT Stealth è disponibile con un'opzione per eseguire l'audiometria a tono puro ad alta frequenza e ampio raggio. È usato clinicamente per valutare la perdita dell'udito, l'ototossicità e l'acufene indotti dal rumore. I test ad alta frequenza utilizzano la stessa procedura descritta a pagina 15 per l'audiometria del tono puro.

Standard Range Full Range High Range

Per avviare l'audiometria ad alta frequenza, collega lo Stealth all'alimentazione CC, selezionare un trasduttore che supporti le alte frequenze, come il DD450.

Il controllo High Frequency verrà visualizzato sul pannello di destra e consentirà di scegliere gli intervalli di frequenza da visualizzare sul grafico. L'alimentazione deve essere collegata per attivare il controllo ad alta frequenza o quando si utilizza l'amplificatore a campo libero.

<sup>1</sup>Non disponibile in AIR+/Tinnometer

NOTA: L'audiometria ad alta frequenza estesa è opzionale solo per l'audiometro Stealth AVANT. Se i selettori di controllo ad alta frequenza non compaiono sul pannello destro e se è necessario testare frequenze oltre 8.000 Hz, informare MedRx. Questa opzione comporta un differenziale di prezzo che verrà dettagliato al momento dell'ordine.

# Audiometria vocale<sup>1</sup>

L'audiometria vocale valuta la capacità del paziente di ascoltare e comprendere la parola. La tipica batteria di test include test della soglia vocale e test di discriminazione vocale.

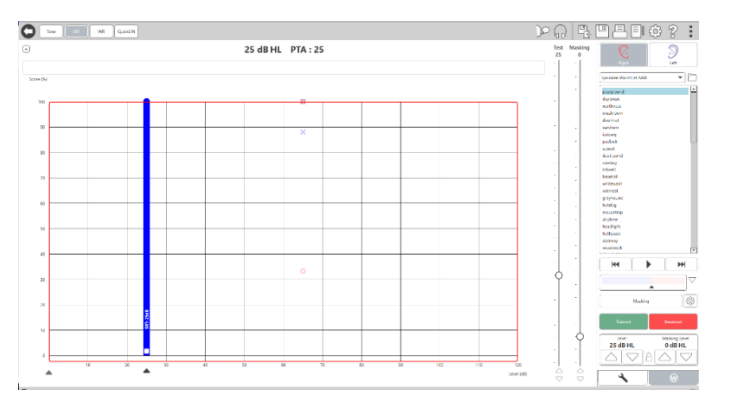

Le sezioni seguenti descrivono in dettaglio come eseguire questi test in MedRx Studio.

# Speech Reception Threshold (SRT, soglia di ricezione vocale)

La soglia di ricezione vocale (SRT) è definita come il livello più basso al quale il paziente può ripetere le parole di Spondee con un'accuratezza del 50%. Le parole di Spondee sono due sillabe con uguale enfasi vocale su ciascuna sillaba come "baseball" o "hot dog". Indicare al paziente che sentirà una serie di parole a due sillabe che diventeranno più silenziose man mano che il test procede. Devono ripetere le parole nel miglior modo possibile, anche se sembrano arrivare da molto lontano. Se non sono sicuri di una parola, dovrebbero provare a indovinare.

L'SRT viene in genere avviato a 10-20 dB in più rispetto alla media del tono puro del paziente, visualizzata nella parte superiore dello schermo. Imposta il livello del segnale di test su 10 dB sopra il PTA e segui i passaggi come segue:

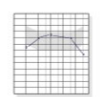

1. Dalla schermata principale di MedRx Studio, fai clic sul pulsante AUD.

AUD

- 2. Fai clic sul pulsante SRT situato sulla barra degli strumenti in alto a sinistra sullo schermo.
- 3. Fai clic sulla scheda W in basso a destra.

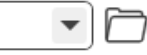

- Utilizza l'icona della cartella e l'elenco a discesa per selezionare Elenchi di parole di Spondee A&B o Child Spondee dall'elenco.
- - Fai clic sul pulsante Riproduci o premi il tasto F9 per riprodurre una parola. La parola verrà riprodotta attraverso il trasduttore scelto e visualizzata sullo schermo.
  - 6. Se il paziente ripete correttamente la parola, fai clic sul pulsante Corretto o premi F7.

7. Se il paziente ripete erroneamente la parola, fai clic sul pulsante Errato o premi F8.

NOTA: F7 e F8 fanno avanzare automaticamente la playlist alla parola successiva ma non riprodurranno la parola successiva. F9 riproduce la parola evidenziata. F10 avanza alla parola successiva e la riproduce.

Il punteggio viene calcolato e visualizzato automaticamente.

Se il paziente supera un punteggio del 50% a un determinato livello di emissione, interrompi il test, riduci il livello di 10 dB e ripeti i passaggi precedenti.

Se il paziente non riesce a raggiungere un punteggio del 50% dopo 6 parole a un determinato livello, interrompi il test, aumenta il livello di 5 dB e ripeti i passaggi precedenti.

Quando il paziente ottiene il 50% a un determinato livello, il test è completo. Il software traccia automaticamente il punteggio sul grafico SRT.

# Parlato MCL & Parlato UCL

Il livello più comodo (MCL) del paziente e il livello di fastidio (UCL) del parlato possono essere ottenuti mentre si è in Word Recognition (WR, riconoscimento delle parole).

- 1-
- 1. Dalla schermata principale di MedRx Studio, fai clic sul pulsante AUD.

AUD

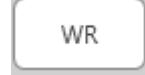

2. Fai clic sul pulsante WR situato sulla barra degli strumenti nella parte superiore dello schermo.

UCL MCL 3. Fai clic su UCL o MCL.

| Mic | File | CD |
|-----|------|----|
|-----|------|----|

4. Scegli un'opzione di input.

| W-22 List 1 Form A          | 0       |
|-----------------------------|---------|
| Calibration Tone            | R       |
| Spondee Word Lists          |         |
| W-22 List 1 Form A          |         |
| W-22 List 2 Form A          |         |
| W-22 List 3 Form A          | _       |
| NU-6 List 1 Form A          | $ \vee$ |
| NU-6 List 2 Form A          |         |
| NU-6 List 3 Form A          | ~       |
| PBK-50 List 1 Form A        | ಭ       |
| PBK-50 List 2 Form A        |         |
| PBK-50 List 3 Form A        |         |
| WIPI List 1 & 3             |         |
| WIPI List 2 & 4             |         |
| Paired Comparison Sentences |         |

 Se hai selezionato File o CD\*, seleziona il brano che desideri riprodurre per il test nel lettore multimediale nella parte inferiore dello schermo.

Dopo aver selezionato la traccia nel lettore multimediale, fai clic su Riproduci sul lettore multimediale o premi la barra spaziatrice per iniziare.

Regola i livelli su o giù con le frecce della tastiera o facendo clic sotto il livello dB nella parte inferiore dello scorrimento del test o dello scorrimento del mascheramento.

NOTA: \*La funzione CD verrà visualizzata solo se disponi di un'unità disco

6. Per inserire e calibrare il passaggio arcobaleno in WR per MCL:

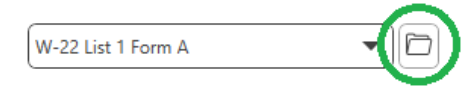

a. Premi sulla piccola cartella di file in alto a destra del lettore multimediale. Quindi seleziona "Sfoglia" nel materiale vocale.

| M Open                                           |                                        |                    |                    |        | > | <  |
|--------------------------------------------------|----------------------------------------|--------------------|--------------------|--------|---|----|
| $\leftarrow \  ightarrow \ \uparrow$ 🚺 « Program | m Files (x86) > MedRx > AudioTracks    | ٽ ~                | Search AudioTrack  | is     | P |    |
| Organize 🔻 New folder                            |                                        |                    | B=                 | •      | ? |    |
| This PC                                          | lame                                   | Date modified      | Туре               | Size   |   | ^  |
| 3D Objects                                       | AUDITEC RGDT, PPS, DD                  | 2/20/2019 10:46 AM | File folder        |        |   | i. |
| Deskton                                          | AUDITEC Spanish                        | 2/7/2019 8:48 AM   | File folder        |        |   |    |
| Desuments                                        | Central Test Battery                   | 2/20/2019 11:02 AM | File folder        |        |   |    |
| Documents                                        | Central Test Battery 2                 | 5/23/2019 2:09 PM  | File folder        |        |   |    |
| Downloads                                        | DigitsAndPatterns                      | 2/20/2019 10:54 AM | File folder        |        |   |    |
| Music                                            | ICRA                                   | 7/31/2019 2:54 PM  | File folder        |        |   |    |
| Pictures                                         | ISTS                                   | 7/31/2019 2:54 PM  | File folder        |        |   |    |
| Videos                                           | Mandarin Monosyllable Recognition Test | 2/27/2019 1:28 AM  | File folder        |        |   |    |
| 🔛 Windows (C:)                                   | Minimum Speech Test Battery for Adult  | 4/1/2019 4:31 PM   | File folder        |        |   |    |
| - USB DISK (D:)                                  | QuickSIN                               | 2/7/2019 8:49 AM   | File folder        |        |   |    |
| LISE DISK (E)                                    | Rainbow Passage                        | 2/7/2019 8:32 AM   | File folder        |        |   |    |
|                                                  | Sound Sensations                       | 2/7/2019 8:32 AM   | File folder        |        |   | v  |
| medrx (\\sominf v <                              |                                        |                    |                    |        | > |    |
| File name:                                       |                                        | ~                  | Play Lists (*.m3u, | *.pl)  | ~ |    |
|                                                  |                                        |                    | Open               | Cancel |   |    |

b. Seleziona Rainbow Passage facendo clic due volte due volte.

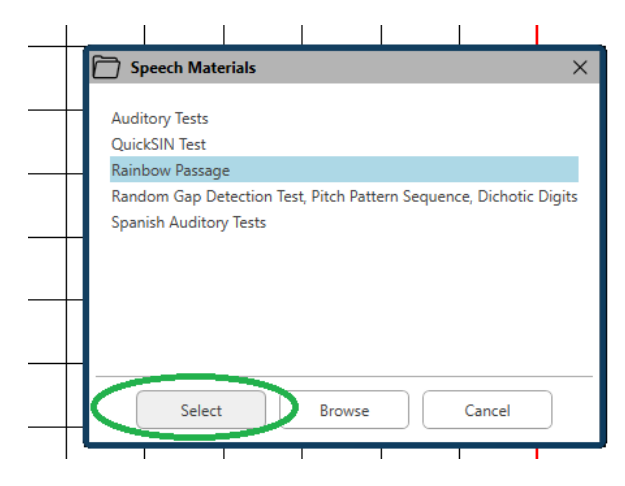

c. Rainbow Passage ora fa parte dei file audio di MedRx Studio per uso futuro.

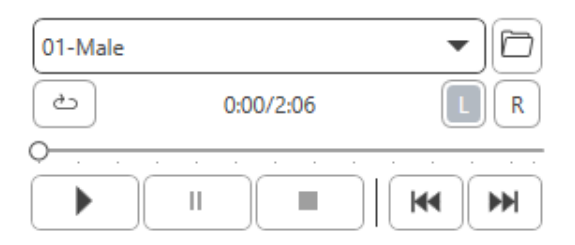

- d. Utilizza il menu a discesa nel lettore multimediale e seleziona la traccia 10, Calibration (1.000Hz).
- e. Fai clic su riproduci o avvia segnale.

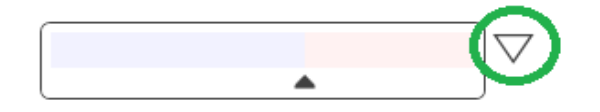

f. Quindi fai clic sulla freccia di calibrazione accanto al misuratore UV.

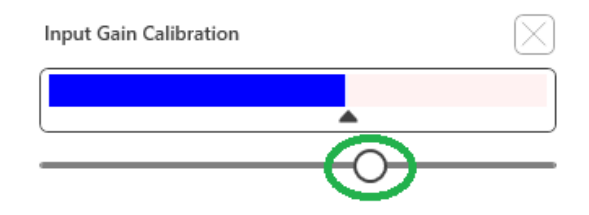

- g. Nel pop-up del misuratore VU, premi sull'icona di scorrimento di calibrazione appena sotto il misuratore VU.
- h. Regola con il mouse o i tasti freccia in modo che la barra blu si arresti sopra la freccia nera e non ci sia il colore rosso.

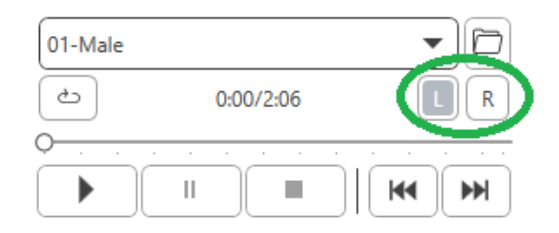

- i. Fai clic sull'icona del canale in basso a destra del VU per cambiare canale.
- Ripeti i passaggi d f per il canale rimanente.
   Nota: Questa calibrazione deve anche essere eseguita con qualsiasi elenco di parole personalizzato.

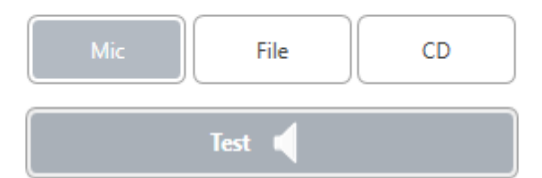

7. Quando utilizzi l'opzione Mic o voce dal vivo, assicurati di premere Test o la barra spaziatrice per iniziare.

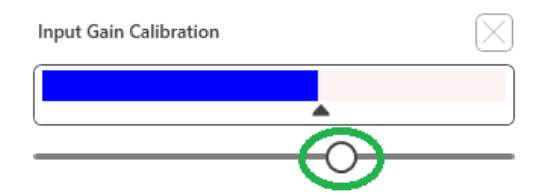

8. Quando si utilizza l'opzione Mic, regola l'ingresso utilizzando il cursore in modo che raggiunga il picco nel triangolo nero sotto il misuratore VU.

Il misuratore VU è appena sotto il pulsante Test in MedRx Studio e diventerà attivo una volta premuto Test.

# Word Recognition (WR, riconoscimento parole)<sup>1</sup>

Word Recognition (WR) è una discriminazione o un test del tipo di riconoscimento che usa la parola come stimolo. Il test WR misura la percentuale di parole ripetute correttamente da un elenco foneticamente equilibrato. A differenza del test SRT, il test WR viene eseguito a un livello di intensità fissa (dB). I pazienti tipici ottengono il massimo dai test WR a un livello compreso tra 35 e 40 dB al di sopra del loro SRT.

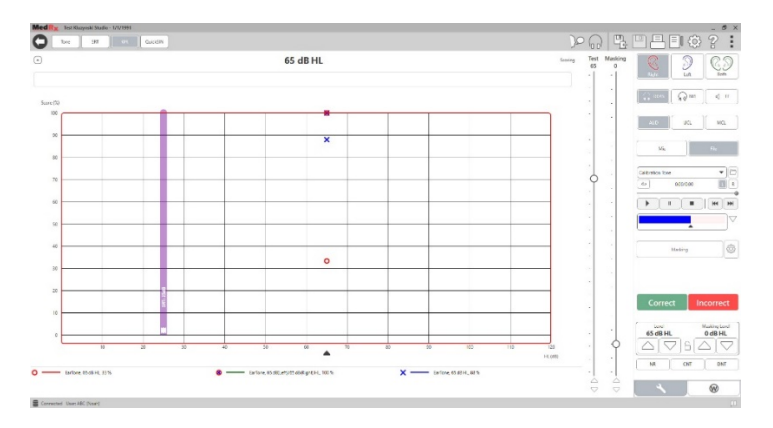

Prima di iniziare il test, comunica il paziente che sentirà una serie di parole di una sillaba. Devono ripetere le parole al meglio che possono. Se non sono sicuri di una parola, dovrebbero provare a indovinare.

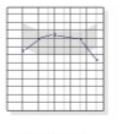

1. Dalla schermata principale di MedRx Studio, fai clic sul pulsante AUD.

AUD

| 2. | Fai  | clic | sul   | pulsante     | WR     | situato   | sulla  | barra | degli |
|----|------|------|-------|--------------|--------|-----------|--------|-------|-------|
|    | stru | imen | ti ne | lla parte si | uperio | ore dello | scheri | no.   |       |

- 3. Fai clic sulla scheda W in basso a destra.
   RGDT, Practice
- 4. Utilizza la cartella e l'elenco a discesa per selezionare l'elenco di parole desiderato. Le liste W-22 o NU-6 sono buone scelte per i pazienti adulti tipici. Quando si controllano i bambini, vengono comunemente utilizzati gli elenchi PBK. Altre liste sono disponibili chiamando il Supporto tecnico MedRx al numero 727-584-9600.
  - 5. Fai clic sul pulsante Riproduci o premi il tasto F9 per riprodurre una parola. La parola verrà riprodotta attraverso il trasduttore scelto e visualizzata sullo schermo.

Correct Incorrect

WR

- Se il paziente ripete correttamente la parola, fai clic sul pulsante Corretto o premi F7.
- 7. Se il paziente ripete erroneamente la parola, fai clic sul pulsante Errato o premi F8.

NOTA: il punteggio viene calcolato e visualizzato automaticamente. Il test è completo quando tutte le parole dell'elenco sono state riprodotte. Il software traccia automaticamente il punteggio sul grafico WR.

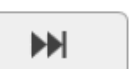

 Fai clic sul pulsante Avanzate >> o premi il tasto F10 per riprodurre la parola successiva. Valutare come descritto sopra.

# QuickSIN<sup>1</sup>

La lamentela principale delle persone con problemi di udito è la difficoltà di capire in presenza di rumore di fondo. La misurazione della perdita di SNR (perdita del rapporto segnale-rumore) è importante perché la comprensione del parlato nel rumore non può essere prevista in modo affidabile dall'audiogramma a tono puro (Killion & Niquette, 2000).

Il test QuickSIN è stato sviluppato per:

- 1. Fornire una stima di un minuto della perdita di SNR.
- 2. Fornisce ai medici un modo rapido per quantificare la capacità di un paziente di sentire nel rumore.
- 3. Determina se l'enfasi estesa ad alta frequenza migliora o degrada la comprensione del parlato nel rumore.
- 4. Aiuta i professionisti a scegliere l'amplificazione appropriata e altre tecnologie assistive.
- 5. Dimostra che gli apparecchi acustici con microfoni direzionali migliorano l'intelligibilità del parlato nel rumore.
- 6. Fornisce un numero elevato di elenchi di test equivalenti da utilizzare nel lavoro clinico e di ricerca.
- 7. Fornisce informazioni utili nella consulenza ai pazienti in merito ad aspettative realistiche.

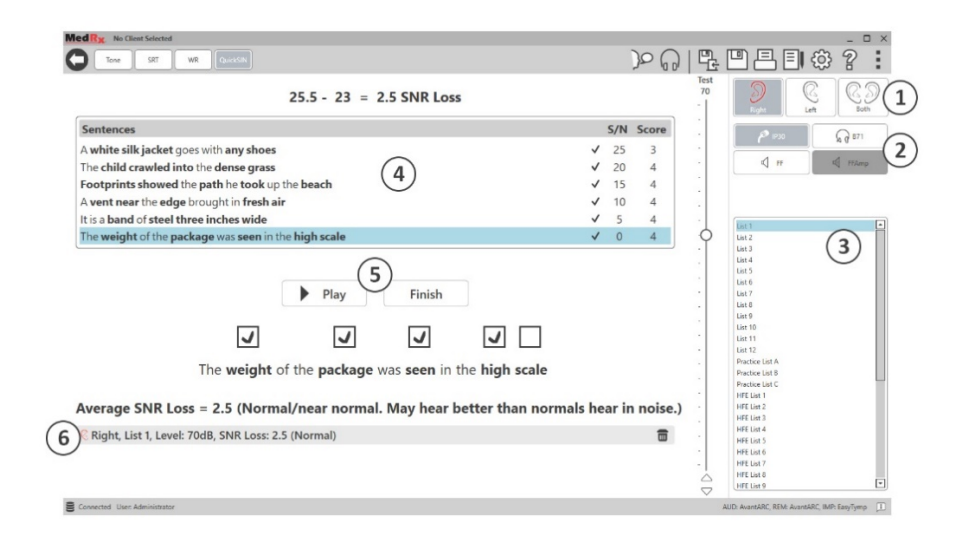

La schermata sopra mostra le caratteristiche principali del test QuickSIN.

- 1. Selettore dell'orecchio
- 2. Selettore di uscita
- 3. Selettore elenco
- 4. Visualizzazione della traccia
- 5. Controllo traccia
- 6. Legenda

### Esecuzione del test QuickSIN

|   | -1- |   | =  |
|---|-----|---|----|
| 1 |     | 3 |    |
|   |     |   | ÷1 |
|   |     |   | =  |
|   |     |   | -  |

1. Dalla schermata principale di MedRx Studio, fai clic sul pulsante AUD.

AUD

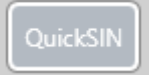

2. Fai clic sul pulsante QuickSIN situato sulla barra degli strumenti nella parte superiore dello schermo.

Riproduci il test con gli auricolari o in un campo sonoro. Il quadrante dell'attenuatore è impostato su 70 dB HL. Per soggetti con perdite uditive PTA superiori a 45 dB HL, il quadrante dell'attenuatore è impostato su un livello "forte ma accettabile" automaticamente dal programma. Viene visualizzata una legenda di avviso nella parte inferiore della finestra se PTA non è disponibile.

Chiedi al paziente di ripetere le frasi pronunciate dall'altoparlante target (donna).

Quando si esegue il test in un campo sonoro, tieni il paziente con il microfono talkback abbastanza vicino in modo che le risposte siano chiaramente udibili dal tester.

| List 1  | 🖆 1. Seleziona 🗆               | un e    |
|---------|--------------------------------|---------|
| List 2  | Selezione e                    | lenco   |
| List 3  |                                | icric   |
| List 4  | seguenti:                      |         |
| List 5  |                                |         |
| List 6  |                                |         |
| List 7  | Fai clic su                    | ıll'ele |
| List 8  | Soloziona                      |         |
| List 9  | Seleziona                      | •       |
| List 10 | <ul> <li>In alterna</li> </ul> | ativa,  |
| List 11 | numero d                       | lell'e  |
|         |                                |         |

- . Seleziona un elenco dalla finestra Selezione elenco in uno dei due modi seguenti:
  - Fai clic sull'elenco, quindi fai clic su Seleziona.
  - In alternativa, fai clic due volte sul numero dell'elenco.

| Sentences                                        | S/N | Score |
|--------------------------------------------------|-----|-------|
| Pitch the straw through the door of the stable   | 25  | 0     |
| The sink is the thing in which we pile dishes    | 20  | 0     |
| Post no bills on this office wall                | 15  | 0     |
| Dimes showered down from all sides               | 10  | 0     |
| Pick a card and slip it under the pack           | 5   | 0     |
| The store was jammed before the sale could start | 0   | 0     |

 Riproduci la prima frase nell'elenco facendo clic sul pulsante Riproduci. Chiedi al paziente di ripetere la frase.

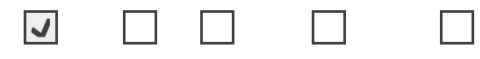

Pitch the straw through the door of the stable

3. Per valutare la risposta del paziente: Fai clic sulla casella di controllo di ogni parola chiave corretta con il mouse. Ciò registrerà il numero totale di parole chiave corrette nel menu a discesa del punteggio.

|  | Play | • | Next |  |
|--|------|---|------|--|
|  |      |   |      |  |

- 4. Fai clic sulla frase successiva e quindi fai clic su Riproduci o fai clic su Avanti.Così si avanzerà con la riproduzione.
- 5. Ripeti i passaggi da 2 a 4 fino a quando tutte e 6 le frasi nell'elenco non sono state riprodotte e segnate.

| Average SNR Loss = 2.5 (Normal/near normal. May hear better than normals hear in a | noise.) |
|------------------------------------------------------------------------------------|---------|
| Right, List 1, Level: 70dB, SNR Loss: 2.5 (Normal)                                 |         |

Dopo aver segnato tutte e sei le frasi, vengono visualizzati i seguenti risultati:

- Perdita SNR media in dB.
- Raccomandazioni.

# VRA MODULE<sup>1</sup> (Opzionale)

Il modulo VRA è un modulo di Audiometria visiva rinforzata (VRA) disponibile nel software MedRx Studio. Questo è un modulo opzionale che deve essere concesso in licenza per l'attivazione. Contattare il rappresentante MedRx in caso di domande relative all'attivazione.

L'audiometria visiva rinforzata è un test progettato per la pediatria se il bambino è troppo giovane per i normali test di tono puro. Questo test viene in genere eseguito con bambini di età compresa tra 6 mesi e 2-3 anni. Il sistema VRA utilizza il sistema di ricompensa con video dei cartoni animati per aiutare a determinare le risposte del bambino.

### Requisiti VRA

Il sistema VRA richiederà un PC che soddisfi le specifiche consigliate da MedRx:

- PC Windows<sup>®</sup>
- Intel <sup>™</sup> i5 Quad Core o superiore
- 8 GB di RAM o più
- USB 2.0, compatibile con USB 3.0
- Scheda grafica con memoria video dedicata da 2 GB
- 50 GB o più di spazio libero sul disco rigido
- Connessione Internet ad alta velocità
- Windows 10 Professional a 64 bit
- PC in grado di gestire da 1 a 4 schermi, a seconda della configurazione

Scarica l'app iVRA. L'icona sarà simile a questa:

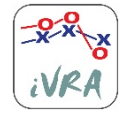

- 1. Accedi all'App Store sul tuo iPod o iPad.
- 2. Cerca MedRx iVRA, quindi tocca l'app.
- 3. Premi su installa.

Consulta un rappresentante MedRx locale per ottenere assistenza sull'installazione.

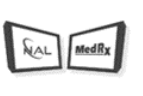

### Installazione VRA

Il sistema VRA richiederà la configurazione iniziale per iniziare a eseguire i test dell'udito.

VRA

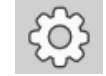

2. Vai alle impostazioni

1. Apri il modulo VRA

Le impostazioni del test VRA sono determinate all'interno dell'applicazione iOS VRA e non possono essere regolate nel modulo MedRx Studio.

Prima di iniziare un test dovrà essere determinata la configurazione dello schermo.

# Configurazione a uno schermo

Seleziona 1 come **Number of Presentation Screens** (Numero di schermi di presentazione). Ciò consentirà di presentare i premi in una sola schermata.

| Caraan                          |                                |
|---------------------------------|--------------------------------|
| Screen                          |                                |
| Force Software Rendering:       | Yes No                         |
| Number Of Presentation Screens: |                                |
|                                 | Identify Screens Reset Screens |
| Primary:                        | Screen 1                       |
|                                 |                                |

Fai clic su **Identify Screens** () per determinare quale schermata desideri utilizzare come schermata della ricompensa. Questo dovrebbe essere lo schermo che sarà nell'area di test in cui il bambino sarà presente.

Il Force Software Rendering (Forza il rendering del software) deve essere sempre impostato su Sì per evitare ritardi nella presentazione video. Reset Screens (Ripristina schermi) annullerà l'impostazione dello schermo selezionato.

### Configurazione a due schermi

Seleziona 2 per **Number of Presentation Screens** (Numero di schermi di presentazione). Ciò consentirà di utilizzare due monitor con il modulo VRA Studio.

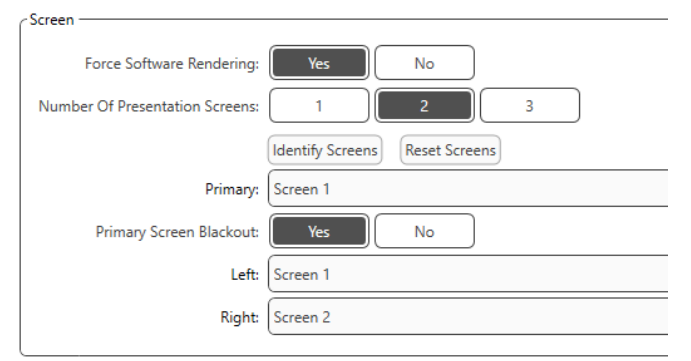

Fai clic su **Identifica schermate** per determinare quale schermata desideri come schermata di ricompensa sinistra e destra. Questi dovrebbero essere gli schermi nell'area del test in cui il bambino verrà controllato. Se sono presenti due monitor nell'area di test, assegnare i monitor sinistro e destro in relazione all'orecchio sinistro e destro del bambino.

Se la schermata principale non viene utilizzata per la presentazione della ricompensa, questa schermata potrebbe mantenere presente il software MedRx Studio o potrebbe essere nascosta con **Primary Screen Blackout**.

Il **Force Software Rendering (Forza il rendering del software)** deve essere sempre impostato su **Sì** per evitare ritardi nella presentazione video.

**Reset Screens** (Ripristina schermi) annullerà l'impostazione dello schermo selezionato.

### Configurazione a tre schermi

Seleziona 3 come **Number of Presentation Screens** (Numero di schermi di presentazione). Ciò consentirà di utilizzare tre monitor con il modulo VRA Studio.

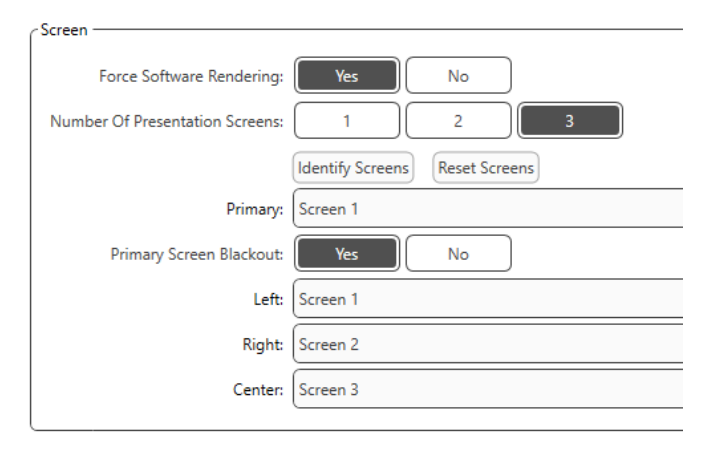

Fai clic su **Identify Screens** (Identifica schermate) per determinare la schermata da usare come ricompensa sinistra, destra e al centro. Questi dovrebbero essere gli schermi nell'area del test in cui il bambino verrà controllato. Verifica che i monitor sinistro e destro vengano assegnati in relazione all'orecchio sinistro e destro del bambino.

Se la schermata principale non viene utilizzata per la presentazione della ricompensa, questa schermata potrebbe mantenere presente il software MedRx Studio o potrebbe essere nascosta con **Primary Screen Blackout**.

Il Force Software Rendering (Forza il rendering del software) deve essere sempre impostato su Sì per evitare ritardi nella presentazione video.

**Reset Screens** (Ripristina schermi) annullerà l'impostazione dello schermo selezionato.

# Impostazioni del test VRA

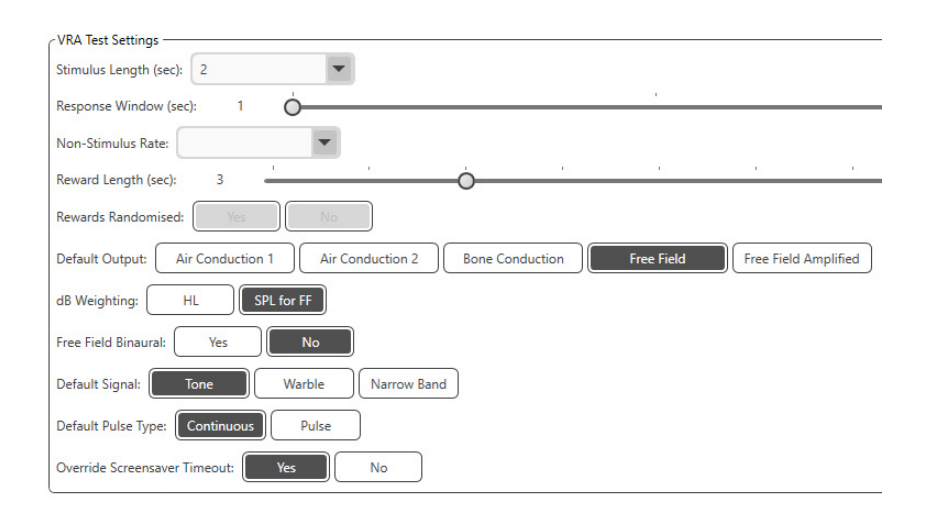

Nota: le opzioni **Stimulus Length, Response Window, Non-Stimulus Rate, Reward Length** e**Rewards Randomized** (Lunghezza dello stimolo, Finestra di risposta, Frequenza di non stimolo, Lunghezza della ricompensa e Ricompense casuali) sono disattivate. Devono essere regolate all'interno dell'app iVRA.

In questa sezione è possibile selezionare **Default Output, Default Signal, Default Pulse Type, dB Weighting** (Uscita predefinita, Segnale predefinito, Tipo di impulso predefinito, Ponderazione dB).

Se **Free Field Binaural** (Campo libero binaurale) è attivato, le soglie verranno presentate e valutate in modo binaurale. Se è disattivato, le soglie verranno valutate per orecchio.

Imposta sempre **Override Screensaver Timeout** (Ignora timeout salvaschermo) su Sì per prevenire il timeout del computer.

# Configurazione del video della ricompensa

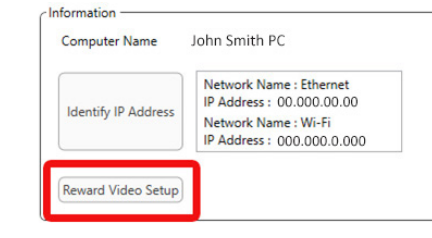

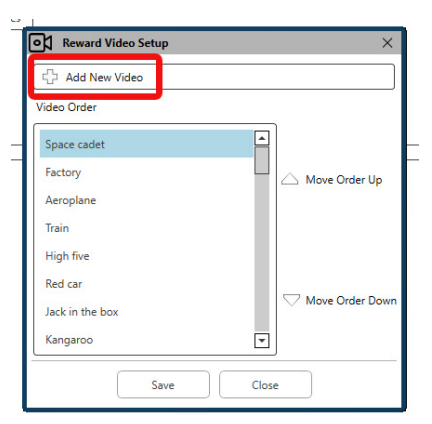

# In Reward Video Setup

(Configurazione del video della ricompensa), è possibile aggiungere video personalizzati e modificare l'ordine dei video di ricompensa.

Per aggiungere un nuovo video, seleziona il segno "+" accanto a Add New Video (Aggiungi nuovo video).

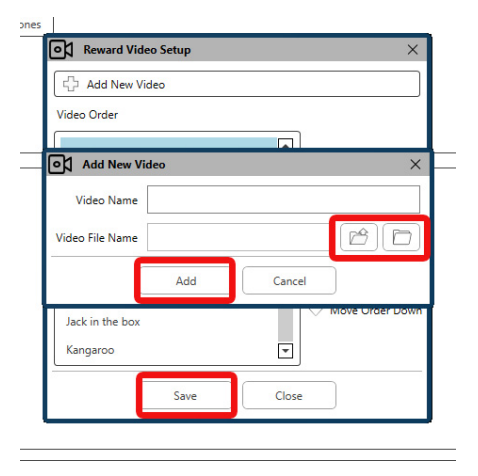

Per recuperare un video MedRx eliminato, puoi ripristinarlo dalla **cartella video MedRx** (a sinistra). Per caricare un video personalizzato, fai clic su **Custom Video Folder** (Cartella video personalizzata, a destra). Seleziona il video dal computer. Fai clic su **Add** (Aggiungi) per aggiungere il nuovo video alla selezione. Quindi, fai clic su **Save** (Salva).

### Connessione di MedRx Studio e App iVRA

Per connettere MedRx Studio e l'app iVRA dovrai connetterti alla **stessa rete wireless**. Può trattarsi di una rete locale o di una rete con accesso a Internet. Dopo aver collegato i dispositivi alla stessa rete, sarà necessario determinare l'indirizzo IP del PC. Procedi così:

In Studio VRA Settings, fai clic su Identify IP Address:

| Identify IP Address | Network Name : Ethernet<br>IP Address : 00.000.00.00 |
|---------------------|------------------------------------------------------|
|                     | Network Name : Wi-Fi<br>IP Address : 000.000.0.000   |

Studio elencherà quindi tutte le connessioni di rete disponibili. Il VRA dovrà trovarsi sulla stessa rete wireless o Wi-Fi. Nell'app iOS, puoi inserire il nome o l'indirizzo IP Wi-Fi del computer nel campo dell'indirizzo IP del server

NOTA: Non è possibile essere connessi a una VPN e utilizzare iVRA. È necessario disconnettersi dalla VPN per consentire le connessioni VRA.

NOTA: È possibile utilizzare una rete Wi-Fi locale senza accesso a Internet per la connessione VRA.

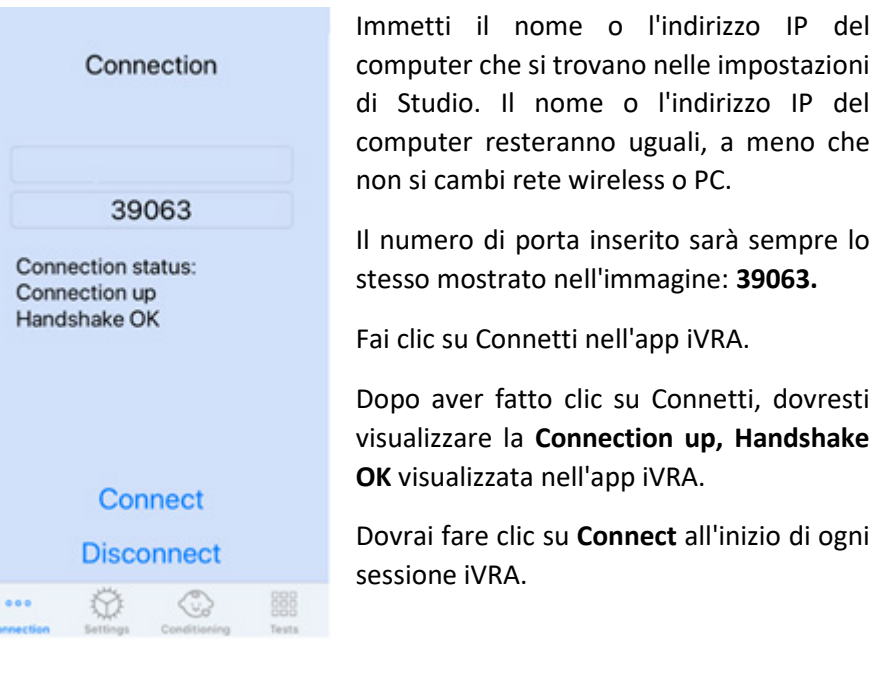

Il software MedRx Studio indicherà che sei connesso correttamente quando l'icona iOS nella barra laterale VRA passa da rosso a verde.

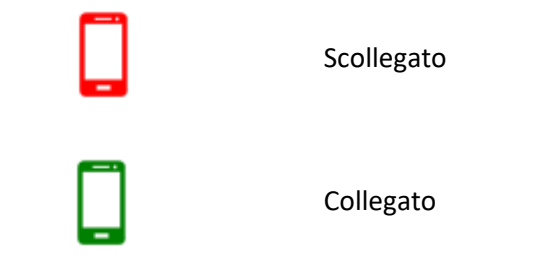

### Impostazioni VRA

La selezione del trasduttore viene eseguita nel software MedRx Studio prima di iniziare il test VRA. Tutti i trasduttori sono ereditati tramite il modulo AUD. Se non vedi un trasduttore che desideri utilizzare, dovrai modificare le preferenze nel modulo AUD. La selezione del trasduttore MedRx Studio apparirà come di seguito:

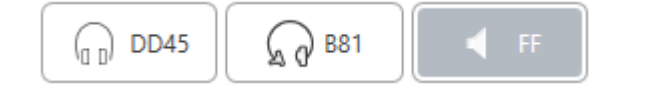

Anche il tipo di tono (cioè warble, tono puro, banda stretta, continuo, pulsato) è impostato nel software MedRx Studio prima di iniziare il test VRA.

Le impostazioni per il sistema VRA si trovano nell'app iOS. Puoi trovarli nella scheda Impostazioni dell'app.

| XX       |  |
|----------|--|
| 11F      |  |
| Settings |  |

Scheda Impostazioni nell'app iVRA

Lunghezza StimoloPer quanto tempo vengono<br/>riprodotti i toni in secondiFinestra/e di rispostaQuanti secondi dopo lo stimolo<br/>in cui registrare una rispostaTasso di non stimolazioneCon quale frequenza vengono<br/>inserite le prove di cattura

| Lunghezza/e premio                          | Numero di secondi per<br>riprodurre il premio video                                                                                                    |
|---------------------------------------------|----------------------------------------------------------------------------------------------------|
| Premi randomizzati                          | Rende casuali le presentazioni<br>dei premi video durante i test                                                                                       |
| Segnale di masking per il<br>medico         | Determina il tipo di<br>mascheramento riprodotto al<br>medico tramite le cuffie del<br>dispositivo iOS                                                 |
| Fine mascheramento degli<br>stimoli passati | Per quanto tempo dopo la fine<br>dello stimolo il medico sarà<br>sotto mascheramento                                                                   |
| Feedback audio                              | Attiva/disattiva il feedback da<br>riprodurre tramite le cuffie<br>durante i test automatici (ad es.<br>Determinazione della soglia,<br>livelli, ecc.) |
| Volume di feedback audio                    | Livello al quale il medico sentirà<br>il feedback attraverso il<br>dispositivo iOS                                                                     |
| Doppio tocco (Grab Atten)                   | Presenta la ricompensa video al monitor centrale                                                                                                    |

#### Modalità condizionamento iVRA

Il condizionamento iVRA viene avviato tramite l'app iOS. L'app iOS e MedRx Studio devono essere collegati per iniziare il test. Una volta che l'app iOS e MedRx Studio sono collegati, vai alla scheda di condizionamento.

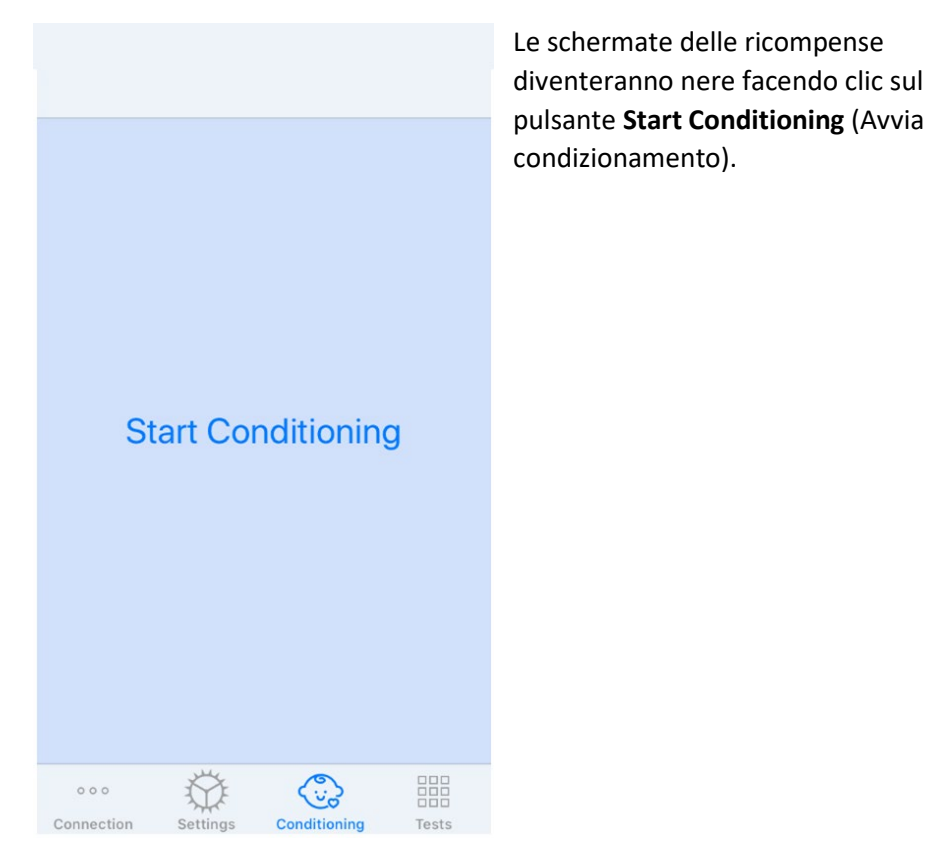

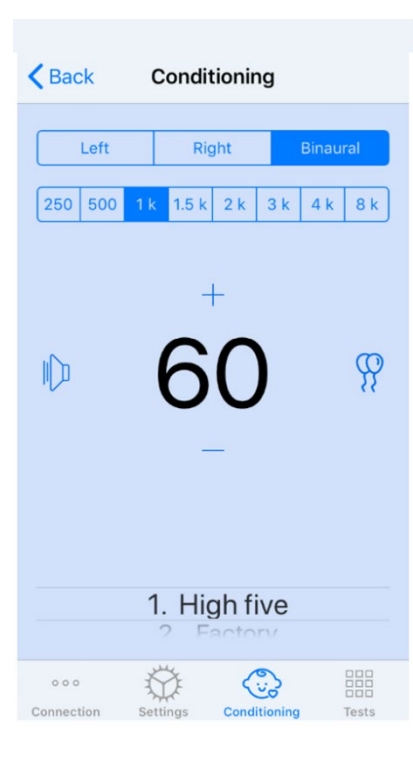

Una volta iniziato il condizionamento, l'app per iOS apparirà come l'immagine a sinistra.

Puoi selezionare l'orecchio di riproduzione, frequenza, livello e ricompensa video.

**Nota**: nelle impostazioni di Studio è possibile fissare l'orecchio di presentazione su "binaurale" durante i test a campo libero.

Per riprodurre uno stimolo, **scorri a sinistra** sul livello di riproduzione al centro dello schermo.

Per registrare una risposta **scorri a destra** , verrà visualizzato anche un premio. I premi verranno sempre visualizzati in modalità condizionamento.

Modifica i livelli di riproduzione scorrendo verso l'alto o verso il sul livello di riproduzione visualizzato.

Se è presente uno schermo centrale, **tocca due volte** sul livello della presentazione per visualizzare un video di ricompensa sullo schermo centrale.

Per **uscire** dalla modalità di condizionamento, puoi tornare indietro nell'app iOS e iniziare immediatamente il test manuale e automatico. Se desideri uscire dalla modalità di condizionamento dal PC, premi i tasti **MAIUSC + ESC**.

#### Modalità test manuale iVRA

La modalità test manuale iVRA viene avviata tramite l'app iOS. L'app iOS e MedRx Studio devono essere collegati per iniziare il test.

Una volta che l'app iOS e MedRx Studio sono collegati, vai alla scheda Test.

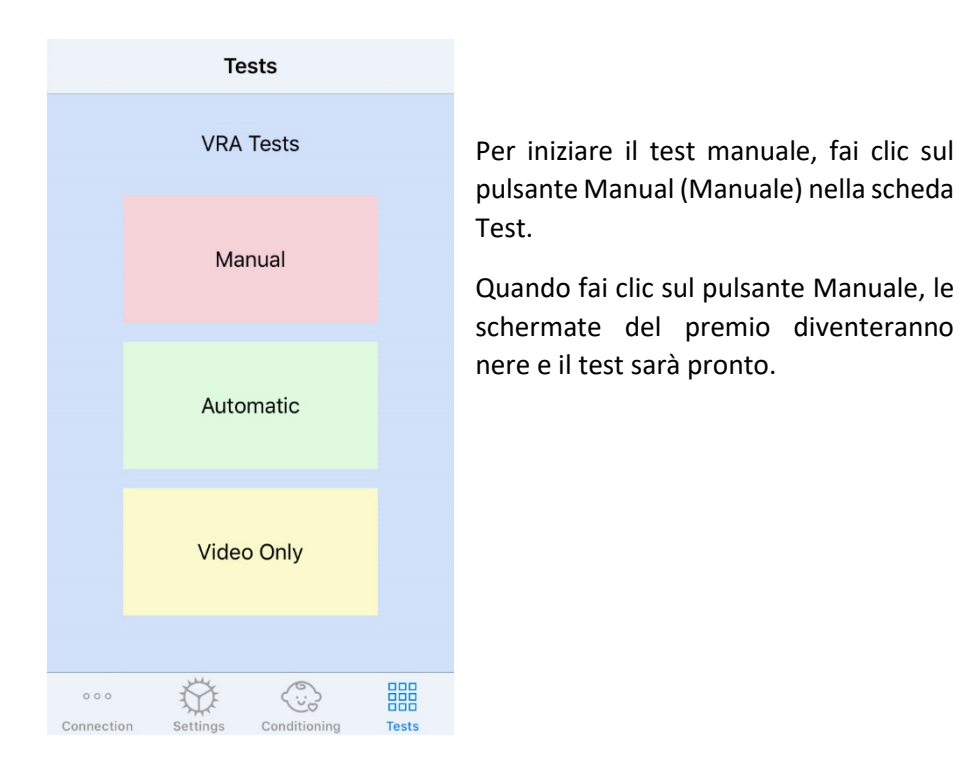

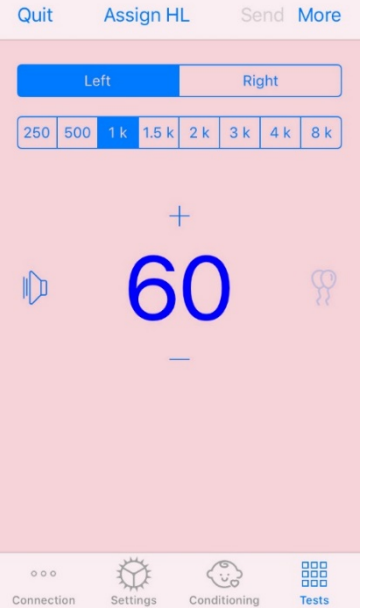

Una volta avviata la modalità di test manuale, l'app per iOS apparirà come l'immagine di sinistra.

Puoi selezionare l'orecchio di riproduzione, frequenza, livello e ricompensa video.

**Nota**: nelle impostazioni di Studio è possibile fissare l'orecchio di presentazione su "binaurale" durante i test a campo libero.

Per riprodurre uno stimolo, **scorri a sinistra** sul livello di riproduzione al centro dello schermo.

Per registrare una risposta **scorri a destra**, verrà visualizzato anche un premio. I premi verranno mostrati solo se è stato riprodotto uno stimolo. I premi non vengono visualizzati durante le prove di cattura.

Modifica i livelli di riproduzione **scorrendo verso l'alto o verso** il sul livello di riproduzione visualizzato.

Per registrare una soglia, fai clic su Assign HL (Assegna HL) nella parte superiore dello schermo.

Se è presente uno schermo centrale, **tocca due volte** sul livello della presentazione per visualizzare un video di ricompensa sullo schermo centrale.

Fai clic su **Salva** in alto a destra dell'app iOS al termine del test.

Per **uscire** dalla modalità test manuale, puoi premere **Esci** nell'app iOS. Assicurarsi che i risultati del test vengano salvati prima di uscire.

Se desideri uscire dalla modalità di test manuale dal PC, premi i tasti **MAIUSC** + ESC.

#### Modalità test automatico iVRA

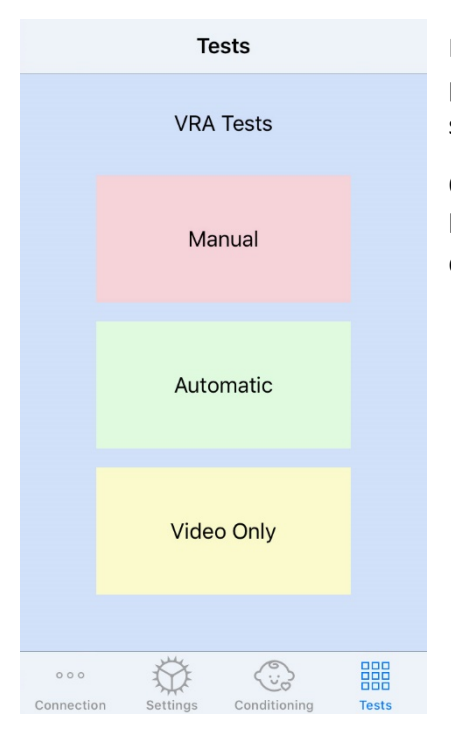

Per iniziare il test automatico, fai clic sul pulsante Automatic (Automatico) nella scheda Test.

Quando clicchi sul pulsante Automatico, le schermate della ricompensa diventeranno nere e il test sarà pronto.

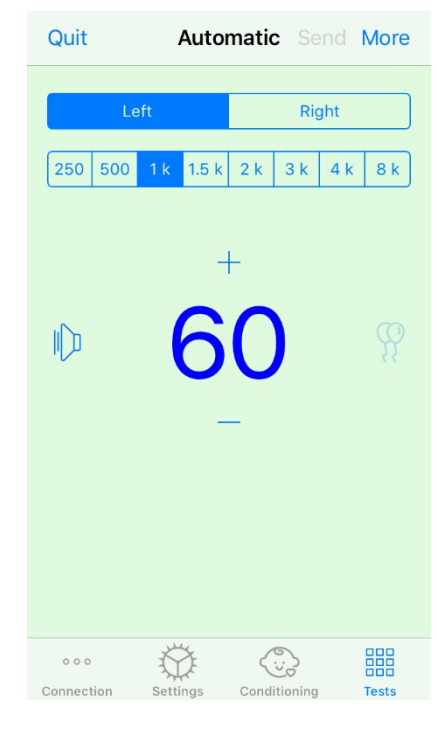

Una volta avviata la modalità di test automatico, l'app per iOS verrà visualizzata come immagine a sinistra.

Puoi selezionare l'orecchio della riproduzione, la frequenza, il livello iniziale e il premio video.

**Nota**: nelle impostazioni di Studio è possibile fissare l'orecchio di presentazione su "binaurale" durante i test a campo libero.

**Nota**: Il livello di riproduzione viene regolato automaticamente durante la modalità di test automatico fino alla determinazione della soglia. È possibile regolare solo il livello iniziale.

L'avvio dei livelli di riproduzione può

essere modificato **scorrendo verso l'alto o verso** il sul livello di riproduzione visualizzato. Una volta avviato il test automatico per una frequenza, i livelli non possono più essere regolati. Questi si adatteranno automaticamente in base alle risposte registrate fino a quando non viene trovata una soglia.

Per riprodurre uno stimolo, **scorri a sinistra** sul livello di riproduzione al centro dello schermo.

Per registrare una risposta **scorri a destra**, verrà visualizzato anche un premio. I premi verranno mostrati solo se è stato riprodotto uno stimolo. I premi non vengono visualizzati durante le prove di cattura.

Le soglie vengono registrate automaticamente in questa modalità di test.

Se è presente uno schermo centrale, **tocca due volte** sul livello della presentazione per visualizzare un video di ricompensa sullo schermo centrale.

Fai clic su **Salva** in alto a destra dell'app iOS al termine del test.

Per **uscire** dalla modalità test automatico puoi premere **Esci** nell'app iOS. Assicurarsi che i risultati del test vengano salvati prima di uscire.

Per uscire dalla modalità test automatico dal PC, premi i tasti MAIUSC + ESC.

#### Modalità solo video

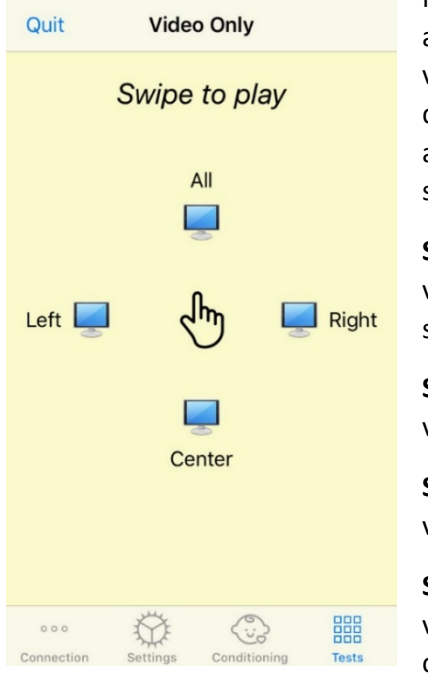

Modalità solo video, per l'utilizzo con un audiometro separato. La modalità solo video controllerà solo gli schermi. Durante questo tipo di test, non verrà presentato alcuno stimolo né verranno registrate le soglie.

**Scorri verso sinistra** per visualizzare un video di ricompensa sullo schermo sinistro.

**Scorri verso destra** per visualizzare un video di ricompensa sullo schermo destro.

**Scorri verso l'alto** per visualizzare un video di ricompensa su tutti gli schermi.

**Scorri verso il basso** per visualizzare un video di ricompensa sullo schermo centrale.

Per uscire dalla modalità test automatico puoi premere Esci nell'app iOS.

### Registrazione di VRA MedRx Studio

La registrazione delle sessioni di test è disponibile tramite MedRx Studio. Per accedere ai registri, fai clic sulla scheda Registro nella barra laterale di MedRx Studio VRA.

| Test Stopped at 11/9/20 3:21:45 PM                                                                                                    |
|----------------------------------------------------------------------------------------------------|
|                                                                                                    |
| Test Started at 11/9/20 3:21:46 PM                                                                                                    |
| Transducer : DD45                                                                                                    |
| Test Mode: Automatic                                                                                                    |
| LEFT 1 kHz @ 60 dB HL: ▲ ✔ ▲ ✔ ✔ ;<br>LEFT 1 kHz @ 40 dB HL: ④ ¥ ;<br>LEFT 1 kHz @ 45 dB HL: ▼ ;<br>LEFT 1 kHz @ 50 dB HL: ¥ ● ¥;<br>LEFT 1 kHz @ 55 dB HL: ¥ ▼ ; |
| Test Stopped at 11/9/20 3:27:50 PM                                                                                                    |
| Test Started at 11/9/20 3:29:28 PM                                                                                                    |
| Transducer : DD45                                                                                                    |
| Test Mode: VideoOnly                                                                                                    |
| Test Stopped at 11/9/20 3:29:55 PM                                                                                                    |
| <b></b>                                                                                                    |
| Reset                                                                                                    |
|                                                                                                    |
| × 0                                                                                                    |

Le informazioni di test sia per la modalità test manuale che per la modalità test automatico verranno memorizzate qui. Di seguito sono riportati i significati di ciascun simbolo di registro:

- Risposta corretta
- × Nessuna risposta
- A Falso positivo
- Successo nella prova di cattura

Tutte le informazioni del registro verranno archiviate nei dati della sessione. Per richiamare le informazioni del registro, apri la sessione che contiene i risultati VRA.

# Tinnometer MODULE (opzionale)

### Scopo del tinnometro

L'acufene è una condizione di milioni di persone in tutto il mondo. Il Tinnometer è progettato per imitare i suoni dell'acufene al fine di fornire una valutazione accurata e flessibile dell'acufene. La valutazione dell'acufene aumenta il rapporto del paziente con il medico quando è possibile creare un suono acufene equivalente. Il Tinnometer può creare con precisione suoni di acufene per una valutazione rapida e affidabile dell'acufene. Tutti i risultati dei test possono essere utilizzati per aiutare il paziente per l'acufene specifico e ciò che la valutazione ha trovato.

Il test Tinnometer è stato sviluppato per:

- Scostarsi dalla tradizionale limitazione della valutazione dell'acufene con un audiometro.
- Produrre suoni precisi e flessibili che imitano l'acufene del paziente.
- Fornire intervalli di frequenza estesi per abbinare in modo più accurato i suoni di acufene.
- Ridurre il tempo necessario per completare una valutazione dell'acufene
- Standardizzare i report necessari al completamento della valutazione dell'acufene.
- Consentire ai medici di salvare e ricordare precedenti valutazioni dell'acufene.
- Fornire linee guida generali per l'implementazione dei risultati nelle terapie del suono dell'acufene fornite dai principali produttori di apparecchi acustici.

# Esecuzione del test del tinnometro

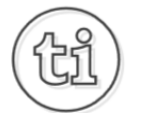

1. Dalla schermata principale di MedRx Studio, fai clic sul pulsante *Tinnometer* (Tinnometro).

### Tinnitus

2. Aggiungi informazioni cliniche ai modelli. Vai su Informazioni nella barra degli strumenti in alto.

#### MedRx - MedRx ARC Audio - A - TinnoMeter MedRx 1.1.26

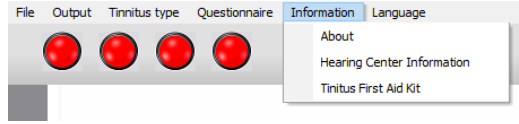

3. Immetti le informazioni nel modulo a comparsa.

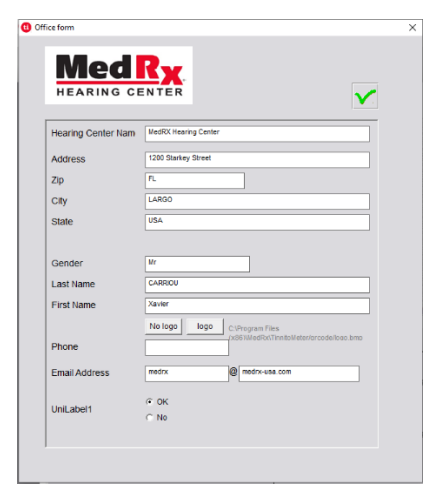

Caratteristiche principali della schermata principale di Tinnometer:

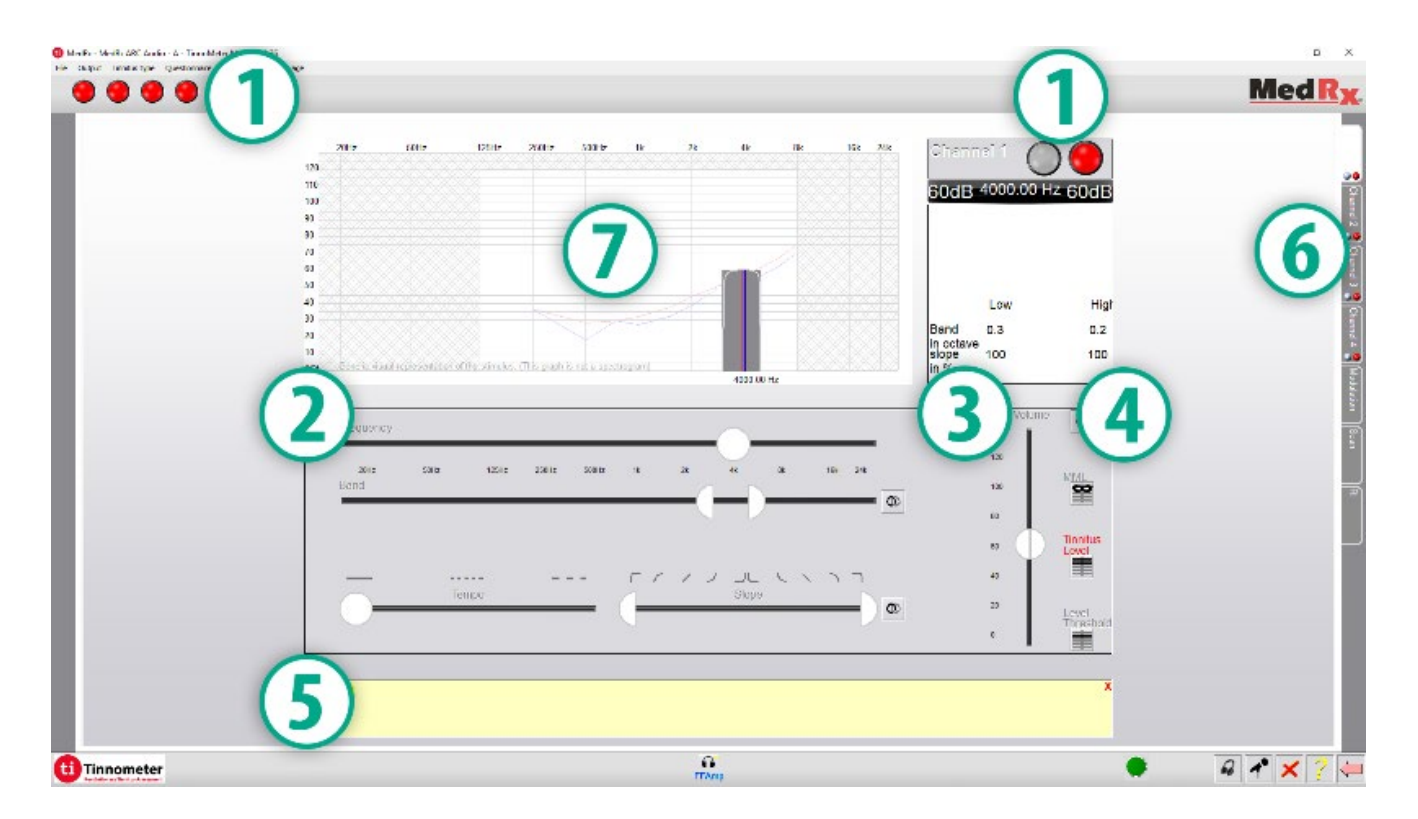

- 1. Commuta l'interruttore su Start/Stop stimolo
- 2. Cursori per controllare la frequenza, la larghezza di banda, la pendenza e il tempo dello stimolo
- 3. Cursore per controllare l'intensità dello stimolo
- 4. Pulsanti utilizzati per determinare la corrispondenza dell'acufene, la soglia e il livello minimo di mascheramento
- 5. Area in cui verrà visualizzata la descrizione degli articoli
- 6. Canali progettati per presentare più tipi di suoni di acufene
- 7. Una rappresentazione grafica dei suoni riprodotti per il paziente. Lo stimolo e l'audiogramma sono visualizzati nella sezione dB SPL

# Le interazioni con il paziente sono controllate come segue:

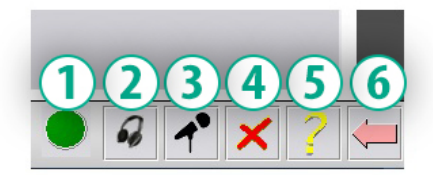

- 1. Indicatore dell'interruttore di risposta del paziente
- 2. Microfono Monitor paziente
- 3. Parlato
- 4. Annulla
- 5. Attiva/disattiva la sezione di aiuto
- 6. Ritorna a Studio

# Occorrono 3 passaggi per la valutazione dell'acufene con il tinnometro

- 1. Identificare l'acufene del paziente per frequenza, larghezza di banda, pendenza e tempo.
- 2. Abbassare l'acufene identificato fino al raggiungimento della soglia del paziente.
- 3. Aumentare il livello di acufene al di sopra dell'intensità di acufene identificata (allargare la larghezza di banda se necessario) fino a quando il paziente afferma di non sentire più l'acufene. Riprodurre lo stimolo per 60 secondi per assicurarti che venga raggiunto il mascheramento.

# Passo 1: Identificare l'acufene del paziente

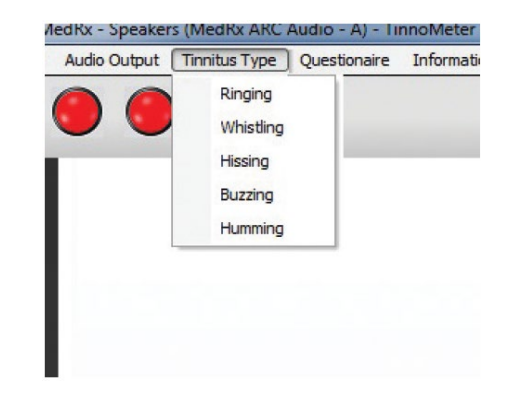

1. Inizia selezionando il tipo di acufene che è stato descritto dal paziente. Questa è un'approssimazione del suono dell'acufene che il paziente sente. Il tipo di acufene fornirà una frequenza iniziale, larghezza di banda e pendenza per accelerare i tempi di test.

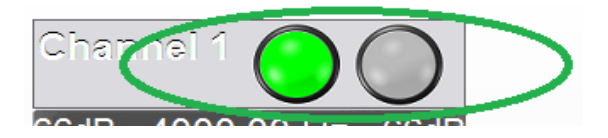

2. Utilizzare l'interruttore di avvio/arresto stimolo per riprodurre il segnale selezionato al paziente.

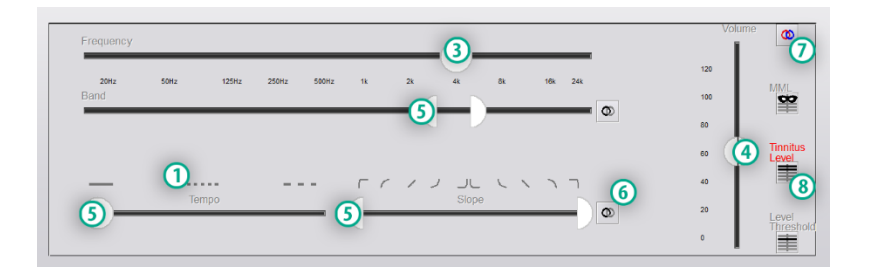

- 3. Utilizzare il cursore della frequenza per abbinare l'intonazione dell'acufene percepito dal paziente.
- 4. Utilizzare il cursore del volume per abbinare l'intensità percepita dell'acufene del paziente.
- 5. Regola larghezza di banda, pendenza e tempo (per acufene pulsante o prevenzione dell'adattamento) secondo necessità.
- 6. Pulsanti per consentire una maggiore flessibilità nella larghezza di banda e nella pendenza dell'acufene. Consente l'aggiunta di suoni ad alta/bassa frequenza in modo indipendente.
- 7. Consente il controllo del volume indipendente destro/sinistro.
- 8. Premi il pulsante Tinnus Level (Livello di acufene) una volta abbinato l'acufene del paziente.

### Passo 2: Trovare la soglia di acufene identificata

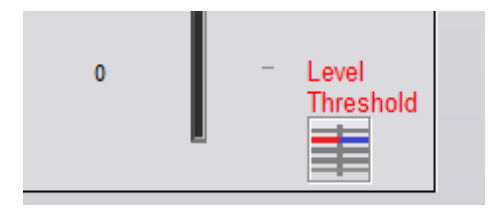

- 1. Utilizza la freccia giù sulla tastiera per abbassare lo stimolo fino a quando il paziente afferma di non essere più in grado di sentire l'acufene.
- 2. Fai clic sul pulsante Threshold Level (Livello soglia).

Passaggio 3: Acufene mascherato per 60 secondi

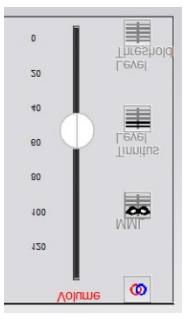

- Utilizzare il cursore del volume per aumentare l'intensità dello stimolo fino a quando il paziente afferma di non essere più in grado di sentire l'acufene.
  - NOTA: Livelli più bassi di mascheramento possono essere raggiunti aumentando la larghezza di banda dello stimolo di mascheramento. La pulsazione del rumore di mascheramento può impedire l'adattamento dell'acufene.

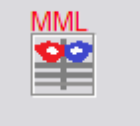

2. Premi il pulsante MML e continua a riprodurre lo stimolo fino al termine del conto alla rovescia di 60 secondi.

Se il paziente inizia a sentire l'acufene entro 60 secondi, aumenta l'intensità fino al raggiungimento del mascheramento e ripeti il numero 2.

### Scheda Modulazione Tinnometer

La scheda Modulazione Tinnometer è progettata per simulare i generatori di suoni quando non è possibile eseguire dimostrazioni di apparecchi acustici.

I seguenti sono i controlli utilizzati nella modulazione.

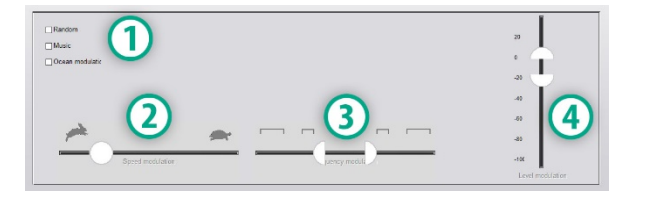

- 1. Tipo di suono di modulazione
- 2. Velocità di modulazione
- 3. Frequenza di modulazione
- 4. Gamma di volumi di modulazione

Per utilizzare le funzionalità di modulazione all'interno di Tinnometer, è necessario innanzitutto completare i tre passaggi della valutazione dell'acufene. Una volta completata la valutazione dell'acufene, è possibile utilizzare la modulazione mediante:

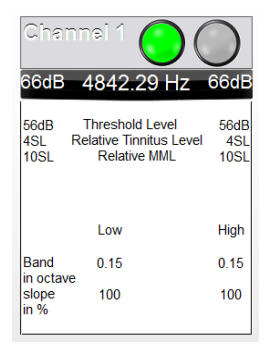

1. Attivazione del canale in cui è stata eseguita la valutazione dell'acufene.

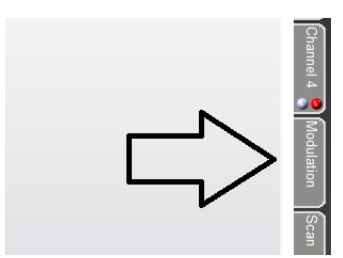

2. Immettere la scheda di modulazione sul lato destro del software Tinnometer.

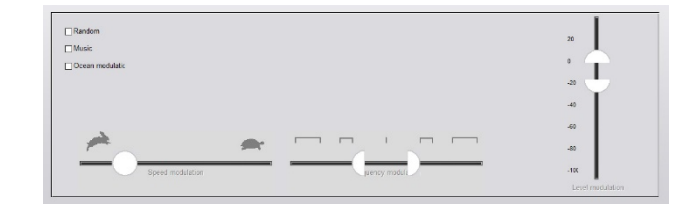

3. Regolare lo stimolo della modulazione con i cursori come strumento di consulenza per il paziente.

### Scansione audiometrica del Tinnometer

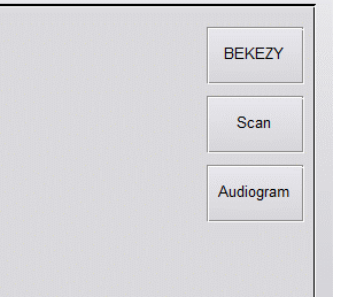

La scheda Tinnometer Scan è progettata per varie forme di audiometria per via aerea. Esistono tre tipi di audiometria che possono essere eseguiti con Tinnometer. Puoi accedere alle forme di audiometria con i pulsanti situati nell'immagine a sinistra.

# Tinnometer Residual Inhibition (RI, inibizione residua del Tinnometer)

La scheda RI del tinnometro è progettata per i test di inibizione residua (RI) per l'acufene di un paziente. I controlli nella scheda RI sono i seguenti:

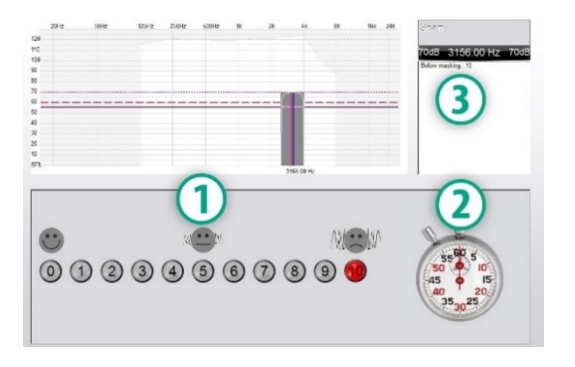

- 1. Scala da 0 a 10 di acufene fastidioso livello.
- 2. Cronometro per iniziare lo stimolo.
- 3. Monitoraggio del livello di fastidio dell'acufene del paziente in funzione del tempo.

Una valutazione completa dell'acufene deve essere eseguita prima di eseguire i test nella scheda RI. Una volta completato il test di valutazione dell'acufene, il test opzionale di inibizione residua può essere eseguito con le seguenti fasi:

| Channel 1 🔵 🔘         |                                                            |                     |  |  |
|-----------------------|------------------------------------------------------------|---------------------|--|--|
| 66dB                  | 4842.29 Hz                                                 | 66dB                |  |  |
| 56dB<br>4SL R<br>10SL | Threshold Level<br>lelative Tinnitus Level<br>Relative MML | 56dB<br>4SL<br>10SL |  |  |
|                       | Low                                                        | High                |  |  |
| Band                  | 0.15                                                       | 0.15                |  |  |
| slope<br>in %         | 100                                                        | 100                 |  |  |

1. Attivazione del canale in cui è stata eseguita la valutazione dell'acufene.

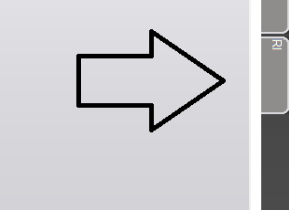

2. Seleziona la scheda RI sul lato destro del software Tinnometer.

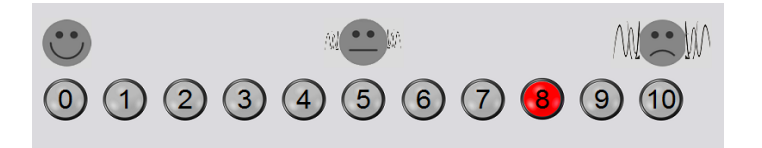

3. Chiedi al paziente il livello di fastidio di acufene da 1 a 10 e segna la sua risposta.

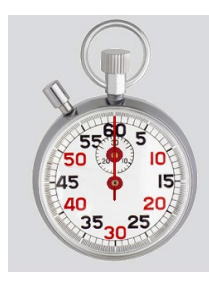

4. Fai clic sul cronometro per iniziare lo stimolo di mascheramento (stimolo da riprodurre per 60 secondi).

You will hear a masking noise for 1 minute Then the noise will suddenly stop The patient will have to redefine his discomfort about every 30 seconds.

5. Lo stimolo sarà riprodotto per 60 secondi e si fermerà automaticamente a 60 secondi.

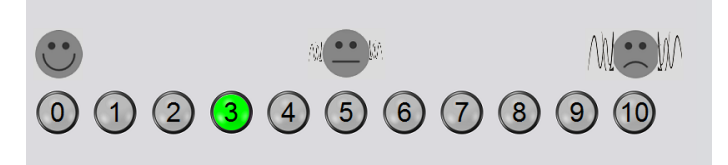

- 6. Quando lo stimolo si interrompe, il paziente deve ridefinire il proprio livello di fastidio di acufene ogni 30 secondi. Il livello di fastidio aumenterà con il tempo.
- 7. Il test continua fino a quando il livello di fastidio ritorna al livello pre-test.

### Stampa report del Tinnometer

Il Tinnometer ha quattro rapporti disponibili per la stampa:

- Rapporto di valutazione dell'acufene.
- Rapporto sulla guida del produttore.
- Rapporto del questionario.
- Rapporto sul canale.

Di seguito sono riportate funzionalità comuni presenti nei report:

| File Out | put   | Tinnitus type | Que | stionaire | Information | Lan |
|----------|-------|---------------|-----|-----------|-------------|-----|
| New      |       |               | - 1 |           |             |     |
| Open     |       |               |     |           |             |     |
| Save     |       |               | - 1 |           |             |     |
| Manu     | facti | irer Guidance | +   |           |             |     |
| Print    |       |               | •   | prin      | ter         |     |
| Exit     |       |               | Ĩ   |           |             |     |

1. Per generare il tuo rapporto, seleziona "stampante ..." dal menu File.

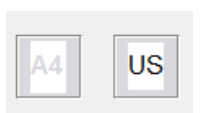

2. Seleziona lo stile della carta che stai stampando.

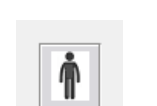

3. Verifica che tutte le informazioni sul paziente siano corrette.

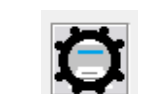

4. Scegli le tue preferenze di stampa.

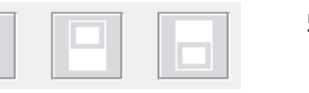

5. Cambia lo zoom dell'anteprima di stampa.

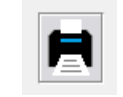

6. Stampa il tuo rapporto.

### Rapporto di valutazione dell'acufene

I rapporti di valutazione dell'acufene possono essere generati dopo aver completato le tre fasi della valutazione dell'acufene. Una volta completati tutti i passaggi, è possibile stampare un rapporto

|      | MedRx - Sp | eakers (3- USB | Audio Device | ) - TinnoMete | r Me |
|------|------------|----------------|--------------|---------------|------|
| File | Output     | linnitus type  | Questionaire | Information   | Lan  |
|      | New        |                |              |               |      |
|      | Open       |                |              |               |      |
|      | Save       |                |              |               |      |
|      | Manufactu  | irer Guidance  | •            |               |      |
|      | Print      |                | • print      | ter           |      |
|      | Exit       |                |              |               |      |
|      |            |                |              |               |      |
|      |            |                |              |               |      |

 Per generare il rapporto di valutazione dell'acufene, selezionare "stampante ..." dal menu File.

| Comments 4x60 characte | rs |      |
|------------------------|----|------|
|                        |    |      |
|                        |    |      |
|                        |    | <br> |
|                        |    |      |

÷.

 I commenti possono essere inseriti in 4 righe separate

con un massimo di 60

caratteri.

discesa per selezionare una

diagnosi per il paziente.

3. Utilizzare la casella a

| Channel 1       |        |  |
|-----------------|--------|--|
| Channel 2       |        |  |
| All Channels    |        |  |
|                 | dance  |  |
| rieaning Aid Od | luance |  |
| Graph Channel   | 1      |  |
| Graph Channel 2 |        |  |
| Graph Channel 3 |        |  |
| Graph Channel 4 |        |  |
|                 |        |  |

 I rapporti "Canale" sono i rapporti di valutazione dell'acufene. Selezionare il canale utilizzato per il test o Tutti i canali al termine del test multicanale.

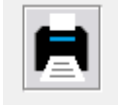

**Diagnosis** Code

H93.11 Tinnitus, right ear H93.12 Tinnitus, left ear

H93.13 Tinnitus, bilateral H93.19 Tinnitus, unspecified ear

Stampa il rapporto.

### Rapporto sulla guida del produttore

I rapporti sulla guida del produttore sono progettati per fornire una guida per la terapia del suono degli apparecchi acustici a un medico, sulla base dei risultati della valutazione dell'acufene. La terapia del suono è un'opzione per il trattamento dell'acufene. Incoraggiamo tutte le cliniche a sviluppare un protocollo di trattamento dell'acufene in linea con i loro obiettivi di trattamento dell'acufene. La guida del produttore generata dal Tinnometer è progettata per essere un punto di partenza nella terapia del suono e ogni paziente può differire nel suono preferito.

È possibile generare rapporti sulla guida del produttore dopo aver completato i tre passaggi per la valutazione dell'acufene. Una volta completati tutti e tre i passaggi della valutazione dell'acufene, è possibile stampare un rapporto.

| File | Output    | Tinnitus type | Qu | estio | naire  | Information | La |
|------|-----------|---------------|----|-------|--------|-------------|----|
|      | New       |               |    |       |        |             |    |
|      | Open      |               |    |       | /      |             |    |
|      | Save      |               |    |       |        |             |    |
|      | Manufactu | irer Guidance | •  | ~     | Otico  | n           |    |
|      | Print     |               | •  |       | Phon   | ak          |    |
|      | Exit      |               |    |       | Signia | a           |    |
|      |           |               |    |       | Berna  | afon        |    |
|      |           |               |    |       | Sonic  |             |    |
|      |           |               |    |       | Belto  | ne          |    |

1. Seleziona il produttore che desideri stampare nel rapporto.

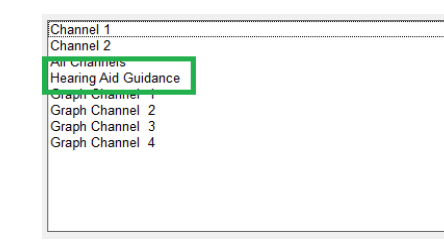

 Seleziona "Hearing Aid Guidance" (Guida agli apparecchi acustici) dall'elenco dei rapporti

| Diagnosis Code                   |  |
|----------------------------------|--|
| [                                |  |
| H93.11 Tinnitus, right ear       |  |
| H93.12 Tinnitus, left ear        |  |
| H93.13 Tinnitus, bilateral       |  |
| H93.19 Tinnitus, unspecified ear |  |

- Comments 4x60 characters
- selezionare una diagnosi per il paziente.

4. Utilizza la casella a discesa per

5. I commenti possono essere inseriti in 4 righe separate con un massimo di 60 caratteri.

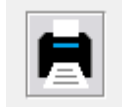

6. Stampa il rapporto.

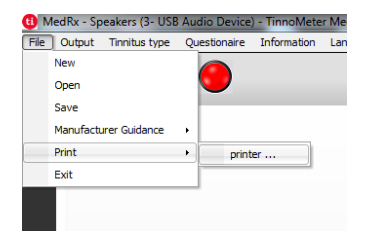

2. Per generare il rapporto di valutazione dell'acufene, selezionare "stampante ..." dal menu File.

### Rapporto canale grafico

I rapporti sul canale grafico stamperanno un rapporto del paziente che mostra un'immagine dell'acufene del paziente con codici QR per i video di YouTube che riproducono un rumore di modulazione del vento più vicino al loro acufene. Per generare il rapporto devi:

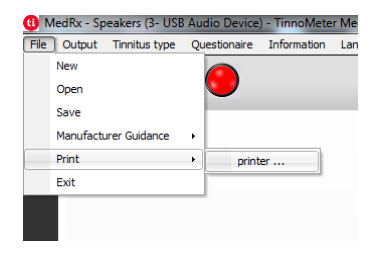

1. Per generare il rapporto di valutazione dell'acufene, selezionare "stampante ..." dal menu File.

# Rapporto del questionario

I report del questionario verranno visualizzati come opzione solo una volta completato il questionario. Una volta completato un questionario e sei pronto per stampare un rapporto devi:

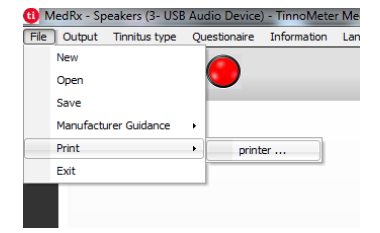

1. Per generare il rapporto di valutazione dell'acufene, selezionare "stampante ..." dal menu File.

| Graph Channel 1<br>Graph Channel 2<br>Graph Channel 3<br>Graph Channel 4 |  |
|--------------------------------------------------------------------------|--|
| Graph Channel 2<br>Graph Channel 3<br>Graph Channel 4                    |  |
| Graph Channel 3<br>Graph Channel 4                                       |  |
| Sranh Channel 4                                                          |  |
| Siden Guanner 4                                                          |  |
|                                                                          |  |
| Staph Shanner 4                                                          |  |

2. Selezionare "Canale grafico" dall'elenco dei rapporti. Selezionare il numero del canale utilizzato per abbinare il suono dell'acufene del paziente.

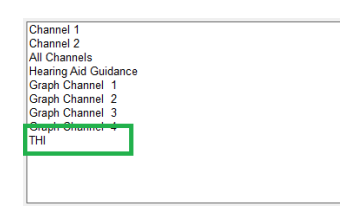

2. Seleziona il nome del questionario che desideri stampare dall'elenco dei rapporti.

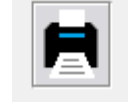

3. Stampa il rapporto.

3. Stampa il rapporto.

# Simulatore di perdita dell'udito

Hearing Loss Simulator dimostra l'effetto della perdita dell'udito del cliente per la terza parte significativa. Il programma attenua un segnale di ingresso per simulare l'audiogramma. La terza parte ascolta gli altoparlanti a campo libero.

Hearing Loss Simulator richiede i dati dell'audiogramma del cliente. Questi dati possono essere inseriti manualmente nella schermata Audio di questa o di qualsiasi altra attività.

# Come eseguire l'attività del simulatore di perdita dell'udito

- 1. Seleziona la scheda Simulatore di perdita dell'udito sulla barra degli strumenti.
- 2. Immetti i valori dell'audiogramma manualmente se i dati non vengono importati automaticamente in questa schermata.
- 3. Seleziona il tipo di segnale in ingresso: File o CD. Seleziona la traccia e il pulsante Riproduci sul pannello di controllo. L'uscita HLS è diretta verso gli altoparlanti a campo libero.
- 4. Seleziona Simula per attivare la simulazione della perdita dell'udito del cliente. Deseleziona simula per riprodurre lo stimolo come una persona udente normale percepirebbe il suono. Alterna tra queste selezioni, se necessario.
- 5. L'opzione Reimposta ripristina l'audiogramma allo stato originale. Utilizza questa opzione se l'audiogramma è stato modificato nella modalità di simulazione ma desideri annullare le modifiche. Le modifiche all'audiogramma eseguite sullo schermo HLS sono temporanee e non influiranno sul record di audiometria originale del cliente.

- 6. Una barra di regolazione del controllo del volume consente di modificare l'audio per la regolazione manuale del livello di uscita dei diffusori a campo libero. Ciò consente al medico di dimostrare i miglioramenti della perdita dell'udito con l'amplificazione o cosa succede quando si verifica un'ulteriore perdita dell'udito.
- 7. Per interrompere la riproduzione, selezionare il pulsante Stop sul lettore.

Nota: Si consiglia di utilizzare una varietà di brani dell'elenco per dimostrare la perdita dell'udito.

# Apparecchio acustico master

Master Hearing Aid è un'alternativa all'utilizzo di un apparecchio acustico di serie per dimostrare i vantaggi dell'amplificazione per un utente inesperto. Il sistema applica le regole di adattamento per impostazione predefinita all'audiogramma del paziente e simula un apparecchio acustico. Il paziente ascolta questo segnale attraverso le cuffie. Sono disponibili opzioni per la modifica del guadagno applicato all'audiogramma.

### Informazioni sul display dell'apparecchio acustico principale

La schermata dell'apparecchio acustico principale visualizza un grafico con guadagno dB sull'asse verticale e frequenza in Hz sull'asse orizzontale. Il diagramma sul grafico rappresenta il guadagno applicato all'audiogramma del paziente. NAL-RP viene applicato per impostazione predefinita. È possibile selezionare una nuova regola dall'elenco sul lato destro del display. Una barra di regolazione del volume consente la regolazione manuale del livello di uscita. Il pannello di controllo a destra del display fornisce le opzioni per la sorgente del segnale di ingresso e le icone delle attività per normale e simulazione. L'apparecchio acustico principale applica il guadagno separatamente per ciascun orecchio. Se vengono immessi i valori dell'audiogramma per l'orecchio sinistro e destro, le regole di adattamento selezionate verranno applicate separatamente a ciascun orecchio. Regole diverse possono essere inserite per orecchie diverse (es. NAL-RP per l'orecchio sinistro e BERGER per l'orecchio destro). Se un audiogramma viene inserito solo per un orecchio, il guadagno non verrà regolato per l'orecchio opposto e il suono per quell'orecchio sarà normale.

Se si seleziona la modalità binaurale, l'audio verrà riprodotto da entrambi i canali (sinistro e destro). Se è selezionata la modalità monofonica, il suono verrà ascoltato solo dal canale corrispondente all'orecchio attivo quando verrà silenziato il canale per l'orecchio opposto.

### Segnale di input

Il file consente all'utente di riprodurre file audio. Il programma supporta file MP3 e WAV e viene fornito con un set predefinito di file MedRx Sounds Sensations. Dopo aver attivato l'opzione, utilizza il lettore multimediale per controllare la riproduzione.

Il CD consente all'utente di riprodurre CD musicali. Dopo aver attivato l'opzione, utilizza il pannello del lettore per controllare la riproduzione.

### Come utilizzare l'apparecchio acustico master:

- 1. Seleziona l'icona Master Hearing Aid (MHA) dalla schermata principale.
- 2. Immetti i valori dell'audiogramma manualmente se i dati non vengono importati automaticamente in questa schermata.
- 3. Seleziona il tipo di segnale in ingresso: File o CD.
- 4. Seleziona Monoaurale o Binaurale.

- 5. Seleziona l'icona Simula per modificare il segnale di ingresso in base alla regola selezionata. Questa selezione consente al paziente di sentire i benefici dell'amplificazione. Deseleziona l'icona Simula che invierà il segnale di ingresso agli inserti senza modifiche. Il paziente sta ascoltando il segnale senza alcun vantaggio di amplificazione. Alterna tra queste due selezioni, se necessario.
- 6. Se è necessario regolare la risposta in frequenza simulata, in base al feedback del paziente, modifica manualmente la risposta facendo clic sulla curva di guadagno alla frequenza desiderata e al nuovo livello di guadagno. La curva di guadagno dell'orecchio di prova selezionato sul pannello di controllo può essere modificata. Per modificare l'altro orecchio, prima fai clic sull'icona dell'orecchio di prova appropriata sul pannello di controllo.
  - Suggerimento: Utilizza l'icona di ritorno della traccia sul pannello di controllo del lettore per riprodurre continuamente una traccia.

ප

L'opzione Reimposta ripristina la regola allo stato originale. Utilizza questa opzione se è stata modificata la regola ma desideri annullare le modifiche.

# Stampa

Stampa con il software MedRx Studio. È possibile utilizzare i modelli forniti al momento dell'installazione o creare modelli personalizzati in base alle proprie esigenze.

# Icone nella finestra di stampa

| <b>123</b><br>↓ @ Ē                       | Ē |   | <b>6</b><br>ව |
|-------------------------------------------|---|---|---------------|
| Audiometry - ABLB                         | / | Г | Θ             |
| Audiometry - Audiograms and Speech Graphs | / | Ū | Θ             |
| Audiometry - Audiograms and Speech Table  | 1 | Ū | Θ             |
| Audiometry - Report                       | 1 | Ū | Θ             |
| Audiometry - SISI                         | / | Ū | Θ             |
| Audiometry - Tone Decay                   | / | Ф | Θ             |
| HIT - Fitting                             | / | Ū | Θ             |
| HIT - Full                                | / | Ū | Θ             |
| HIT - Left                                | / | Ū | Θ             |
| HIT - Right                               | / | Ū | Θ             |
| Impedance 4                               | 1 | Ū | Θ             |
| LSM                                       | / | Ū | Θ             |
| REM                                       | 1 | Ū | Θ             |
| VO - Report                               | / | Ū | Θ             |
| VO - Selected Images                      | / | Ū | Θ             |
| Close                                     | 7 | 8 | 9             |

- 1. Crea un nuovo modello.
- 2. Icona del modello di anteprima.
- Icona del modello di stampa. 3.
- Seleziona il modello che desideri utilizzare. 4.
- Collegamento alla cartella dei modelli sul desktop. 5.
- 6. Icona Guida di Studio.
- 7. Modifica il modello con l'icona della matita. La modifica di un modello apre l'editor di stampa e consente di regolare gli elementi di stampa.

- 8. Icona di modelli esistenti duplicati.
- 9. Elimina icona modello.

# Per utilizzare un modello di stampa esistente

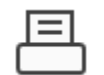

Print

General Select Print

<

Status: Location

Comment

Page Ran

DGS Follow Me Print on SOMINPRN01

Sax Fax To HP LaserJet 100 color MFP M175 PCL6 on US-C-LAR-03397.americas.de

1. Fai clic sull'icona di stampa nella barra degli strumenti in alto o tieni premuto il tasto Ctrl e fai clic sul tasto P sulla tastiera.

| Print Template Selector                   | ×   |
|-------------------------------------------|-----|
| 수 @ 크                                     | 0 ? |
| Audiometry - ABLB                         | /00 |
| Audiometry - Audiograms and Speech Graphs | /00 |
| Audiometry - Audiograms and Speech Table  | /00 |
| Audiometry - Report                       | /00 |
| Audiometry - SISI                         | /00 |
| Audiometry - Tone Decay                   | /00 |
| HIT - Fitting                             | /00 |
| HIT - Full                                | /00 |
| HIT - Left                                | /00 |
| HIT - Right                               | /00 |
| Impedance                                 | /00 |
| LSM                                       | /00 |
| REM                                       | /00 |
| VO - Report                               | /00 |
| VO - Selected Images                      | /00 |
| Close                                     |     |

- 2. Seleziona il modello che desideri utilizzare.
- 3. Fai clic sull'icona di € anteprima di stampa per visualizzare i dati e le immagini del paziente sul modello prima della stampa.
- 4. Fai clic sull'icona di stampa.

Preferences

Find Printer...

Number of copies: 1

- 5. Verrà visualizzata la finestra delle opzioni della stampante.
- 6. Fai clic su Stampa.
- 7. Oppure premi Ctrl + Maiusc + P per stampare il modello predefinito dei moduli.

# Crea nuovi modelli di stampa

|   | Ξ | = |   |
|---|---|---|---|
| C |   |   | ] |

너 눈

1. Seleziona l'icona della stampante.

 Seleziona l'icona + per creare un nuovo modello.

New Template

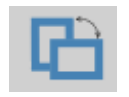

| Letter    | • |
|-----------|---|
| A3        |   |
| A4        |   |
| A5        |   |
| B4        |   |
| B5        |   |
| Executive |   |
| Legal     |   |
| Letter    |   |
| Tabloid   |   |
|           |   |

| Page Zoor | n —    |     | 75% |   |
|-----------|--------|-----|-----|---|
| Pag       | e Marg | ins |     |   |
| Left:     | -0-    |     |     |   |
| Top:      | -Ū-    |     |     |   |
| Right:    | -0-    |     |     |   |
| Bottom:   | - Ų-   |     |     | 1 |

- 3. Assegna un nome al modello che stai creando.
- 4. Scegli l'orientamento della pagina.
- 5. Utilizza il menu a discesa per scegliere il formato della carta che intendi utilizzare.
- In basso a sinistra, Zoom pagina ti consentirà di ingrandire/ridurre il modello per una modifica più semplice.
- In basso a sinistra, il margine della pagina è impostato di default sul livello ideale. La sua regolazione determinerà la distanza di stampa degli elementi dai bordi.

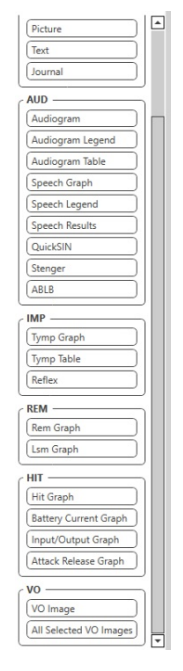

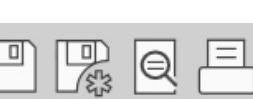

- 1. Trascina e rilascia elementi sulla pagina per creare il tuo modello.
  - a. È possibile combinare i dati di più moduli in un unico modello.
  - b. Gli elementi possono sovrapporsi e impilare/coprire elementi precedentemente aggiunti.
  - c. Alcuni elementi avranno impostazioni che possono essere regolate dopo essere passati alla pagina.
  - Puoi ridimensionare tutti gli elementi. Il contenuto di ciascun elemento verrà ridimensionato all'interno della casella in base alla quantità di dati nell'elemento.
- 1. Utilizza il pulsante + per aggiungere altre pagine, se necessario.
- 2. Dopo il completamento del modello, utilizza le icone Salva, Salva con nome, Anteprima e Stampa per il modello.
- a. I modelli salvati saranno disponibili per le sessioni future.
- b. Stampa un modello per assicurarti che tutti gli elementi vengano stampati come previsto.

# Precauzioni EMC

L'audiometro Avant necessita di precauzioni speciali in materia di compatibilità elettromagnetica e deve essere installato e messo in servizio in base alle seguenti informazioni sulla compatibilità elettromagnetica.

Elenco di tutti i cavi e lunghezze massime di cavi, trasduttori e accessori:

| Trasduttore/Accessori | Lunghezza massima del cavo |
|-----------------------|----------------------------|
| Cavo USB              | 3 metri                    |
| Trasduttori a inserto | 2 metri                    |
| Tutte le cuffie       | 2 metri                    |
| Tutti i microfoni     | 2 metri                    |

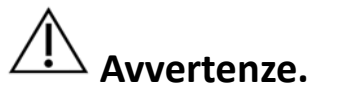

- L'uso di accessori, trasduttori e cavi diversi da quelli specificati, ad eccezione dei trasduttori e dei cavi venduti dal produttore dell'audiometro Avant come parti di ricambio per componenti interni, può comportare un aumento delle emissioni o una riduzione dell'immunità dell'audiometro Avant.
- L'audiometro Avant non deve essere utilizzato adiacente o impilato con altre apparecchiature e se è necessario l'uso adiacente o impilato, l'audiometro Avant deve essere osservato per verificare il normale funzionamento nella configurazione in cui verrà utilizzato.
- L'audiometro Avant può subire interferenze da altre apparecchiature, anche se tali apparecchiature sono conformi ai requisiti sulle emissioni CISPR.
- L'audiometro Avant non ha una funzione di supporto vitale.
- Le apparecchiature di comunicazione RF portatili e mobili possono influire sull'audiometro Avant.

| L'audiometro Avant è destinato all'uso in un ambiente elettromagnetico   |                 |                                                                                                    |  |  |
|--------------------------------------------------------------------------|-----------------|----------------------------------------------------------------------------------------------------|--|--|
| come specificato di seguito. Il cliente o l'utente dell'audiometro Avant |                 |                                                                                                    |  |  |
| dovrebbe assicurarsi che venga utilizzato in tale ambiente.              |                 |                                                                                                    |  |  |
| Test di emissione                                                        | Conformità      | Ambiente elettromagnetico:<br>guida                                                                                                    |  |  |
| Emissioni RF<br>CISPR 11                                                 | Gruppo 1        | L'audiometro Avant utilizza<br>energia RF solo per le sue<br>funzioni interne. Pertanto, le sue<br>emissioni RF sono molto basse e<br>non sono suscettibili di causare<br>interferenze nelle<br>apparecchiature elettroniche<br>vicine. |  |  |
| Emissioni RF<br>CISPR 11                                                 | Classe A        | L'audiometro Avant è adatto per<br>l'uso in tutti gli ambienti diversi<br>da quelli domestici e quelli                                                                                                    |  |  |
| Emissioni<br>armoniche<br>IEC 61000-3-2                                  | Non applicabile | direttamente collegati alla rete<br>pubblica di alimentazione a bassa<br>tensione che alimenta edifici ad                                                                                                    |  |  |
| Fluttuazioni di<br>tensione/emissioni<br>di sfarfallio IEC<br>61000-3-3  | Non applicabile | uso aomestico.                                                                                                    |  |  |

Guida e dichiarazione del produttore: emissioni elettromagnetiche

Guida e dichiarazione del produttore: immunità elettromagnetica

L'audiometro Avant è destinato all'uso in un ambiente elettromagnetico come specificato di seguito. Il cliente o l'utente dell'audiometro Avant dovrebbe assicurarsi che venga utilizzato in tale ambiente.

| Test di<br>immunità                                               | IEC 60601<br>livello di prova                                                            | Livello di<br>conformità                                                                 | Ambiente<br>elettromagnetico: guida                                                                                                    |
|-------------------------------------------------------------------|------------------------------------------------------------------------------------------|------------------------------------------------------------------------------------------|----------------------------------------------------------------------------------------------------|
| Scarica<br>elettrostatica<br>(ESD)<br>IEC 61000-4-2               | +/- 8 kV<br>scarica a<br>contatto<br>+/- 2, 4, 8 e<br>15kV<br>scarico<br>dell'aria       | +/- 8 kV<br>scarica a<br>contatto<br>+/- 2, 4, 8 e<br>15kV<br>scarico<br>dell'aria       | I pavimenti devono<br>essere in legno, cemento<br>o piastrelle di ceramica.<br>Se i pavimenti sono<br>ricoperti di materiale<br>sintetico, l'umidità<br>relativa dovrebbe essere<br>almeno del 30%. |
| Transitori<br>elettrici<br>veloci/scoppio<br>IEC 61000-4-4        | +/- 2 kV per<br>linee di<br>alimentazione<br>+/- 1 kV per<br>linee di<br>ingresso/uscita | +/- 2 kV per<br>linee di<br>alimentazione<br>+/- 1 kV per<br>linee di<br>ingresso/uscita | La qualità della rete<br>elettrica dovrebbe essere<br>quella di un tipico<br>ambiente commerciale o<br>ospedaliero.                                                                                 |
| Frequenza di<br>alimentazione<br>(50/60 Hz)<br>Campo<br>magnetico | N/A                                                                                      | N/A                                                                                      | I campi magnetici di<br>frequenza di<br>alimentazione<br>dovrebbero essere ai<br>livelli caratteristici di una<br>posizione tipica in un<br>tipico ambiente<br>commerciale o<br>ospedaliero.        |
| 120 01000-4-8                                                     |                                                                                          |                                                                                          |                                                                                                    |

#### Guida e dichiarazione del produttore: immunità elettromagnetica

L'audiometro Avant è destinato all'uso in un ambiente elettromagnetico come specificato di seguito. Il cliente o l'utente dell'audiometro Avant dovrebbe assicurarsi che venga utilizzato in tale ambiente.

| Test di<br>immunità                                             | IEC 60601- livello di<br>prova                                                                                | Livello di<br>conformità                                                                                 | Ambiente elettromagnetico: guida                                                                                                    |
|-----------------------------------------------------------------|----------------------------------------------------------------------------------------------------|----------------------------------------------------------------------------------------------------|----------------------------------------------------------------------------------------------------|
|                                                                 |                                                                                                    |                                                                                                    | Le apparecchiature di comunicazione RF portatili e mobili non devono essere utilizzate vicino a nessuna parte<br>dell'audiometro Avant, compresi i cavi, della distanza di separazione raccomandata calcolata dall'equazione<br>applicabile alla frequenza del trasmettitore. Distanza di separazione consigliata:                                                                                                    |
| RF condotta                                                     | 0,15 - 80 MHz                                                                                                 | 0,15 - 80 MHz                                                                                            |                                                                                                    |
| IEC 61000-4-6                                                   | 3 Vrms e 6 Vrms in<br>banda ISM 1 kHz<br>Rete CA                                                              | 3 Vrms e 6 Vrms in<br>banda ISM 1 kHz<br>Rete CA                                                         | d = 1,17 $\times \sqrt{P}$                                                                                                    |
| RF irradiata                                                    | 3 V/m                                                                                                    | 3 V/m                                                                                                    | $d = 1.17 \times \sqrt{P}$ so 2 soo MHz                                                                                                    |
| IEC 61000-4-3                                                   | 80 MHz a 2,5 GHz                                                                                              |                                                                                                    | d = 2,33 $\times \sqrt{P}$ Da 800 MHz a 2,5 GHz                                                                                                    |
|                                                                 |                                                                                                    |                                                                                                    | Dove P è la potenza massima in uscita del trasmettitore in watt (W) secondo il produttore del trasmettitore e d è<br>la distanza di separazione raccomandata in metri (m).                                                                                                    |
|                                                                 |                                                                                                    |                                                                                                    | L'intensità di campo dei trasmettitori RF fissi, determinata da un'indagine elettromagnetica sul sito <sup>a</sup> , deve essere inferiore al livello di conformità in ciascuna gamma di frequenza <sup>b</sup> .                                                                                                    |
|                                                                 |                                                                                                    |                                                                                                    | Potrebbero verificarsi interferenze in prossimità di apparecchiature contrassegnate con il seg () mbolo:                                                                                                    |
| NOTA 1 A 80 M                                                   | /Hz e 800 MHz, si applica                                                                                     | ano le gamme di freque                                                                                   | enza più elevate.                                                                                                    |
| NOTA 2 Quest                                                    | e linee guida potrebbero                                                                                      | non essere applicabili                                                                                   | in tutte le situazioni. La propagazione elettromagnetica è influenzata dall'assorbimento e dalla riflessione di                                                                                                    |
| strutture, oggett                                               | i e persone.                                                                                                  |                                                                                                    |                                                                                                    |
| a. L'intensità c<br>trasmissioni<br>considerazio<br>RE applicab | di campo di trasmettitor<br>i TV non può essere teo<br>one un'indagine elettron<br>ile sonra indicato, l'audi | i fissi, come stazioni b<br>ricamente prevista con<br>nagnetica del sito. Se l'i<br>ometro Avant deve es | ase per telefoni radio (cellulari/cordless) e radio mobili terrestri, radio amatoriali, trasmissioni radio AM e FM e<br>n precisione. Per valutare l'ambiente elettromagnetico a causa di trasmettitori RF fissi, è necessario prendere in<br>intensità di campo misurata nella posizione in cui viene utilizzato l'audiometro Avant supera il livello di conformità<br>sere osservato per verificare il normale funzionamento. Se si osservano prestazioni anomale, potrebbero essere |

necessarie misure aggiuntive, come il riorientamento o il trasferimento dell'audiometro Avant.

b. Nell'intervallo di frequenza compreso tra 150 kHz e 80 MHz, le intensità di campo devono essere inferiori a 3 V/m.

#### Distanze di separazione consigliate tra le apparecchiature di comunicazione RF portatili e mobili e l'audiometro Avant

L'audiometro Avant è destinato all'uso in un ambiente elettromagnetico in cui i disturbi RF irradiati sono controllati. Il cliente o l'utente dell'audiometro Avant può aiutare a prevenire le interferenze elettromagnetiche mantenendo una distanza minima tra le apparecchiature di comunicazione RF portatili e mobili (trasmettitori) e l'audiometro Avant come raccomandato di seguito, in base alla massima potenza di uscita delle apparecchiature di comunicazione.

| Potenza di uscita | Distanza di separazione in base alla frequenza del trasmettitore |                            |                            |  |  |  |  |
|-------------------|------------------------------------------------------------------|----------------------------|----------------------------|--|--|--|--|
| del trasmettitore | metri                                                            |                            |                            |  |  |  |  |
| w                 | Da 150 kHz a 80 MHz                                              | Da 80 MHz a 800 MHz        | Da 800 MHz a 2,5 GHz       |  |  |  |  |
|                   | d = 1,17 $\times \sqrt{P}$                                       | d = 1,17 $\times \sqrt{P}$ | $d = 2,33 \times \sqrt{P}$ |  |  |  |  |
| 0,01              | 0,12                                                             | 0,12                       | 0.233                      |  |  |  |  |
| 0,1               | 0,37                                                             | 0,37                       | 0,74                       |  |  |  |  |
| 1                 | 1,17                                                             | 1,17                       | 2,33                       |  |  |  |  |
| 10                | 3,7                                                              | 3,7                        | 7,40                       |  |  |  |  |
| 100               | 11,7                                                             | 11,7                       | 23,3                       |  |  |  |  |

Per i trasmettitori con una potenza di uscita massima non elencata sopra, la distanza di separazione raccomandata d in metri (m) può essere stimata usando l'equazione applicabile alla frequenza del trasmettitore, dove P è la potenza massima di uscita del trasmettitore in watt (W) secondo il produttore del trasmettitore.

NOTA 1 A 80 MHz e 800 MHz si applica la distanza di separazione per la gamma di frequenza più alta.

NOTA 2 Queste linee guida potrebbero non essere applicabili in tutte le situazioni. La propagazione elettromagnetica è influenzata dall'assorbimento e dalla riflessione di strutture, oggetti e persone.

# Sicurezza

- Per quanto riguarda la sicurezza elettrica, questo dispositivo è progettato per essere utilizzato solo da professionisti del settore sanitario dell'udito.
- È un'apparecchiatura medica elettrica di classe II (ME) che fa parte di un sistema ME.

Questo dispositivo fornisce protezione di tipo B  $\mathbf{X}$  (attrezzatura di tipo B, parte applicata di tipo B)

- Questo dispositivo non è impermeabile. L'alimentazione è fornita da un cavo di alimentazione non collegato a terra a un alimentatore di livello medico e anche dal cavo USB collegato a un computer. L'alimentazione del computer USB deve essere in grado di fornire almeno 500 mA alla tensione USB standard.
- L'alimentazione è fornita dal cavo USB collegato a un computer.
- Un isolatore ottico USB, con un isolamento minimo di 1.500 V CA, deve essere posizionato in linea tra la connessione USB del computer e il dispositivo MedRx. L'isolatore ottico deve essere alimentato da un alimentatore conforme IEC 60601-1. Il computer, l'alimentatore dell'isolatore ottico e l'alimentazione dell'altoparlante devono essere collegati al trasformatore di isolamento di grado medico conforme IEC 60601-1. Seguire le istruzioni del produttore per l'installazione e l'uso. Tutte le apparecchiature collegate forniscono 2 MOPP secondo IEC 60601-1.
- Questo dispositivo deve essere utilizzato solo su superfici non conduttive.
- Il computer utilizzato con questo dispositivo deve essere conforme ai requisiti della norma IEC 60601-1.
- Non collegare al sistema UNA PRESA MULTIPLA PORTATILE o una prolunga.
- Il tempo di riscaldamento del dispositivo è inferiore a 5 minuti.
- Utilizzare solo l'alimentatore medico da 15 V CC, 2 A fornito con l'audiometro Avant, CUI ETMA150200UD-P5P-IC.
- Il cavo di alimentazione deve essere sempre accessibile per scollegarlo dalla rete di alimentazione.
- Non collegare elementi che non sono stati specificati come parte del sistema.
- L'ambiente di utilizzo deve essere compreso tra 10°C e 35°C  $^{10c}$  , umidità compresa tra

il 30% e il 90% 30%-

e un intervallo di pressione atmosferica da 80 kPa a 104 kPa.

- Temperatura di stoccaggio compresa tra -20°C e 50°C e livello di umidità dal 10% al 90%.
- Tutti i componenti a contatto con il paziente sono realizzati con materiali biocompatibili.
- Questo dispositivo non produce effetti fisiologici avversi.
- Installare il dispositivo come indicato nel presente manuale per ottenere un utilizzo
  ottimale. Pulire gli accessori secondo le istruzioni di pulizia prima dell'uso. Non è richiesta
  la sterilizzazione per i componenti di questo dispositivo. Tuttavia, sono necessari nuovi
  inserti in schiuma per ciascun paziente, ove applicabile e la pulizia del dispositivo e degli
  accessori deve seguire la procedura descritta di seguito.
- Il dispositivo non è progettato per essere utilizzato in un ambiente con anestetici, ossigeno o NO. Non è un dispositivo AP o APG. Questo sistema ME non è destinato all'uso con anestetici infiammabili.
- Questo dispositivo utilizza parti di applicazione di tipo B temporaneamente posizionate sul paziente durante il test. Sono non conduttivi e possono essere immediatamente ritirati dal paziente in qualsiasi momento.
- Il dispositivo è destinato al funzionamento continuo.
- Il computer e il dispositivo o gli accessori MedRx possono trovarsi nell'ambiente del paziente, se necessario.
- Le luci colorate sono indicate da ANSI S 3.6 e IEC 60645-1, in conformità con le designazioni di colore standard per l'audiologia. Indicano che il canale sinistro (blu) è attivo o il canale destro (rosso) è attivo o che nessun canale è attivo (verde). I colori non indicano alcuna condizione pericolosa o difettosa.
- Contatta un distributore MedRx per lo smaltimento sicuro e corretto di questa apparecchiatura. Per un corretto smaltimento potrebbe essere necessario inviarlo agli impianti di raccolta per il recupero e il riciclaggio.
- Tutte le riparazioni devono essere inviate a MedRx per valutazione e/o riparazione. Tuttavia, gli schemi necessari e le istruzioni per la riparazione saranno forniti su richiesta al personale di riparazione autorizzato.
- Non ci sono controindicazioni note per l'uso di questa apparecchiatura.
- Le Istruzioni per l'uso (i manuali di installazione del software e di installazione) sono fornite come copia elettronica su un'unità flash USB. Copie cartacee dei manuali possono anche essere richieste alla società e verranno inviate entro un giorno lavorativo dalla richiesta.
- Consultare il manuale di formazione e i file della guida per le opzioni e le descrizioni dei test.

# Simboli che possono essere utilizzati

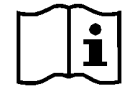

Leggi i manuali di istruzioni per un utilizzo sicuro del dispositivo (istruzioni per l'uso)

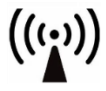

Radiazione elettromagnetica non ionizzante

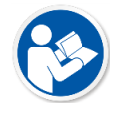

Leggere i manuali di istruzioni per un utilizzo sicuro del dispositivo (istruzioni per l'uso)

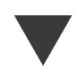

Calibrazione

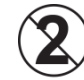

ATTENZIONE Solo per l'uso con un singolo paziente

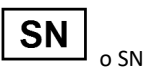

Indica che seguirà il numero di serie del dispositivo

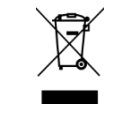

Smaltimento speciale richiesto

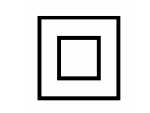

Apparecchiature di classe II

Altoparlante (cassa)

Microfono portatile

(microfono Talkback)

Inizio (di azione)

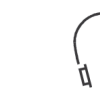

Cuffie

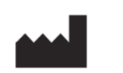

Produttore (MedRx)

00%

30%

Parte applicata di tipo B.

(Attrezzatura di tipo B)

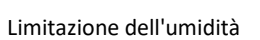

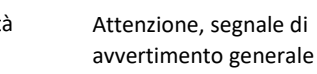

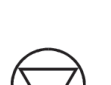

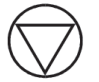

Stop (di azione)

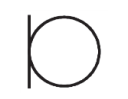

Microfono

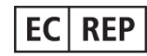

Rappresentante autorizzato in Europa

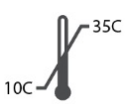

Limitazione della temperatura

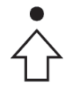

Impostazione percentuale

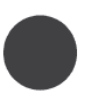

Registrazione

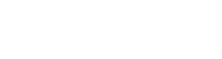

# Procedure raccomandate per la pulizia e la disinfezione

- 1. I cuscinetti auricolari in schiuma sono componenti monouso e non devono essere riutilizzati da un altro paziente.
- 2. Si consiglia di applicare alcool isopropilico al 70% su un panno o un tessuto morbido e pulito, non direttamente sul componente da pulire. Il panno non deve mai essere bagnato, solo umido. Una soluzione di acqua saponata delicata è un liquido detergente alternativo.

3. Per garantire che non si verifichino contaminazioni incrociate, utilizzare un panno pulito o tamponi imbevuti di alcool per ciascun dispositivo da pulire.

4. Pulire le superfici delle cuffie e dei cuscinetti delle cuffie con alcol isopropilico al 70%. Pulire gli altri trasduttori allo stesso modo.

Non lasciare che alcol isopropilico al 70% o acqua entrino nell'ingresso audio del microfono.

- 5. L'alloggiamento del dispositivo bianco può anche essere pulito con alcool isopropilico al 70%. I controlli dei diffusori, i cuscinetti per le cuffie, la fascia per la testa e altri componenti possono essere puliti in modo simile.
- 6. Lasciar asciugare accuratamente tutti i componenti che sono stati puliti prima dell'uso.
- 7. La pulizia del computer deve essere eseguita utilizzando i metodi suggeriti nel manuale del computer.

# Informazioni tecniche

L'audiometro Avant è un dispositivo medico di classe IIa attivo e diagnostico secondo la direttiva medica UE 93/42/CEE.

#### Standard:

IEC 60601-1: 2012 classe II IEC 60601-1-2 classe A IEC 60645-1: 2012 ANSI S3.6-2018: tipo 2 AE (A2D+) ANSI S3.6-2018 : tipo 1 AE (Stealth) Medical Device Directive 93/42/EEC

Test-Frequenze: 125 Hz - 8.000 Hz

**Step di livello:** Passaggi di livello di 5 dB o 1 dB

#### Livello massimo di pressione sonora:

AC con auricolare: da - 10 dBHL a 120 dBHL BC con conduzione ossea con B 71: da -10 dBHL a 80 dBHL Altoparlante del campo sonoro: -10 dBHL... 90 dBHL

Segnale di prova: Tono puro, tono pulsante, tono di gorgheggio

Segnali di mascheramento: Audiometria di tono: Rumore a banda stretta (impostazione predefinita), Rumore ponderato per il parlato, Rumore bianco. Audiometria vocale: Rumore ponderato per il parlato (impostazione predefinita), Rumore bianco, Registrazione esterna (canale opposto). Segnali vocali: L'ingresso esterno avviene tramite il Microfono operatore del computer (CD, scheda di memoria, file Wave)

#### Modulazione:

Tono di impulso: 0,25/0,5 s in tempo Tono di gorgheggio: Modulazione della frequenza sinusale del 5%, frequenza di ripetizione 5 Hz

Risposta del paziente: Interruttore di risposta portatile

Monitor: Altoparlante monitor incorporato, cuffia

**Comunicazione:** Parla in avanti e rispondi

Connessione dati: USB

Modalità di funzionamento: Continuo

Tempo di riscaldamento: Meno di 5 minuti dopo la connessione USB

**Dimensioni:** L x P x A: Circa da 7,75" x 5" x 1,25" (+/- 0,125") tinnometro/AIR+: Circa. 12,7 cm x 12,7 cm x 3,2 cm

Peso: Meno di 900 gr.

Alimentazione elettrica:USB: 5 VDC

#### Consumo di energia:

Meno di 500 mA a 15 VCC/inferiore a 500 mA a 5 V CC

| Prese di connessione:     | Specifiche                  |
|---------------------------|-----------------------------|
| Alimentazione/Comuni      | USB: (5 VDC)                |
| cazione                   |                             |
| Altoparlante sinistro     | ZA = 4Ω, UA = 8 Veff        |
| Altoparlante destro       | ZA = 4 Ω, UA = 8 Veff       |
| Interruttore di risposta  | RI = 500                    |
| del paziente Pat          |                             |
| Microfono Talk Back       | ZI = 1 k Ω, UI = 0,38 - 500 |
|                           | mVeff                       |
| Microfono operatore       | ZI = 1 k Ω, UI = 0,38 - 500 |
|                           | mVeff                       |
| Cuffie monitor            | ZA = 32Ω, UA = 3 Veff       |
| operatore                 |                             |
| Sonda sinistra            | ZI = 1 k Ω, UI = 0,38 - 500 |
| microfono (X2)            | mVeff                       |
| Microfono sonda destra    | ZI = 1 k Ω, UI = 0,38 - 500 |
| (X2)                      | mVeff                       |
| Conduttore osseo          | ZA = 10Ω, UA = 8 Veff       |
| Telefono AC sinistro      | ZA = 10 Ω, UA = 1 Veff      |
| Telefono AC destro        | ZA = 10 Ω, UA = 1 Veff      |
| Cuffia paziente (client)  | ZA = 32Ω, UA = 3 Veff       |
| Uscita altoparlanti       | ZA = 32Ω, UA = 3 Veff       |
| stereo a livello di linea |                             |

| Valori di calibrazione e | Valori di calibrazione e | Valori di cal | ibrazione:      | Valori di calib       | razione:  | Valori di calibraz        | zione:     | Valori di calibrazione:      |
|--------------------------|--------------------------|---------------|-----------------|-----------------------|-----------|---------------------------|------------|------------------------------|
| Cuffie DD45              |                          | Inserto tele  | fono Fartone    | Inserto telefo        | no IP30   | Conduttore osse           | 0          | Campo sonoro (incidenza di O |
| Accompiatore acustico    | Acconniatore acustico    | 34            |                 | Accompiatoro acustico |           | Padiapar P71 Force: 4.9   |            | gradi)                       |
| NBS-94                   | NBS-94                   | Acconniato    | re acustico HA- |                       |           | 5 Q N                     |            | Livello di pressione sonora  |
| Forza 4-5 N ANSLE IFC    | Forza 4-5 N ANSLE IFC    | 2             |                 |                       |           | 5,5 1                     |            | soglia di riferimento        |
| DD45 RFTSPI Values       | RETSPI dB re             | RFTSPI dB r   | e               | 200122                |           | Posizionamento mastoideo  |            | equivalente                  |
| RETSPI dB re             | 20uPa                    | 20uPa         | c               | 2001 0                |           | - Accomplatore ANSI S3 13 |            | BETSPI dB                    |
| 20uPa                    |                          |               |                 | Attenuazione          |           |                           |            |                              |
|                          | 125 = 45.0               |               | Attenuazione    |                       | del suono |                           | Radiazione | 125 = 22.1                   |
| 125 = 47.5               | 250 = 25.5               |               | del suono       | 125=26.0              | 32.5      |                           | dell'aria  | 250 = 11.4                   |
| 250 = 27.0               | 500 = 11.5               | 125=26.0      | 32.5            | 250=14.0              | 36        | med                       | ia/massima | 500 = 4.4                    |
| 500 = 13.0               | 750 = 8.0                | 250=14.0      | 36              | 500=5.5               | 37.5      | RETFL dB re1 N            | -,         | 750 = 2.4                    |
| 750 = 6.5                | 1000 = 7.0               | 500=5.5       | 37.5            | 750=2.0               | -         | 125=82.5                  | -          | 1000 = 2.4                   |
| 1000 = 6.0               | 1500 = 6.5               | 750=20        | -               | 1000=0                | 36.5      | 250=67.0                  | -          | 1500 = 2.4                   |
| 1500 = 8,0               | 2000 = 9,0               | 1000=0        | 36,5            | 1500=2,0              | -         | 500=58,0                  | -          | 2000 = -1,3                  |
| 2000 = 8,0               | 3000 = 10,0              | 1500=2,0      | -               | 2000=3,0              | 33        | 750=48,5                  | -          | 3000 = -5,8                  |
| 3000 = 8,0               | 4000 = 9,5               | 2000=3,0      | 33              | 3000=3,5              | -         | 1000=42,5                 | -          | 4000 = -5,4                  |
| 4000 = 9,0               | 6000 = 15,5              | 3000=3,5      | -               | 4000=5,5              | 39,5      | 1500=36,5                 | -          | 6000 = 4,3                   |
| 6000 = 20,5              | 8000 = 13,0              | 4000=5,5      | 39,5            | 6000=2,0              | -         | 2000=31,0                 | -          | 8000 = 12,6                  |
| 8000 = 12,0              | 9000 = 13,0              | 6000=2,0      | -               | 8000=0                | 42,5      | 3000=30,0                 | 4/18       | Parlato = 14,5               |
| Parlato = 18,5           | 10000 = 13,0             | 8000=0        | 42,5            | Parlato = 12,5        |           | 4.000 = 35,5              | -          | -                            |
|                          | 11200 = 13,0             | Parlato = 12  | ,5              |                       |           | 6.000 = 40,0              | 10,5/31    |                              |
|                          | 12500 = 13,0             |               |                 |                       |           | 8000=40,0                 | -          |                              |
|                          | Parlato = 19,5           |               |                 |                       |           | Parlato = 55,0            |            |                              |
|                          |                          |               |                 |                       |           |                           |            |                              |
|                          |                          |               |                 |                       |           |                           |            |                              |
|                          |                          |               |                 |                       |           |                           |            |                              |
|                          |                          |               |                 |                       |           |                           |            |                              |
|                          |                          |               |                 |                       |           |                           |            |                              |

### Livelli sonori massimi:

| Frequenza | Inserti | sovrauricolari | Campo sonoro | Conduzione ossea |
|-----------|---------|----------------|--------------|------------------|
| 125       | 75      | 80             | 65           |                  |
| 250       | 100     | 100            | 80           | 45               |
| 500       | 110     | 110            | 90           | 60               |
| 750       | 110     | 110            | 90           | 60               |
| 1.000     | 115     | 120            | 90           | 70               |
| 1.500     | 115     | 120            | 90           | 70               |
| 2.000     | 115     | 120            | 90           | 70               |
| 3.000     | 115     | 120            | 90           | 70               |
| 4.000     | 115     | 120            | 90           | 60               |
| 6.000     | 100     | 105            | 90           | 50               |
| 8.000     | 90      | 100            | 80           | 45               |

### Controllo di routine e test soggettivi

L'utente dello strumento deve eseguire un controllo soggettivo dello strumento una volta alla settimana. Lo scopo del controllo di routine è garantire, per quanto possibile, che l'apparecchiatura funzioni correttamente, che la sua calibrazione non sia notevolmente cambiata e che i suoi collegamenti, cavi e accessori siano privi di qualsiasi difetto che possa influire negativamente sul risultato del test.

Verificare che l'uscita dell'audiometro sia approssimativamente corretta sia per la via aerea che per quella ossea scorrendo a un livello uditivo, ad esempio, 10 dB o 15 dB e ascoltando toni "appena udibili". Questo test deve essere eseguito a tutte le frequenze appropriate e per entrambi gli auricolari e il vibratore osseo.

Controllare ad alto livello (ad es. Livelli uditivi di 60 dB sulla via aerea e 40 dB sulla via ossea) su tutte le funzioni appropriate (e su entrambi gli auricolari) a tutte le frequenze utilizzate; ascoltare il corretto funzionamento, l'assenza di distorsione, la libertà dai clic dell'interruttore, ecc.

Ascoltare a bassi livelli per qualsiasi segno di rumore o ronzio, per suoni indesiderati (sfondamento che si verifica quando un segnale viene introdotto in un altro canale) o per qualsiasi cambiamento nella qualità del tono quando viene introdotto il mascheramento. Tieni un registro dei risultati.

# Garanzia limitata

MedRx garantisce che il prodotto sia esente da difetti legati ai materiali e alla lavorazione per due anni dal momento dell'acquisto. Se un sistema dovesse presentare malfunzionamenti durante questo periodo, contattare MedRx al numero +49 30 70 71 46 43. Il rappresentante dell'azienda consiglierà al proprietario di restituire componenti specifici o l'intero sistema a:

MedRx International c/o MAICO Diagnostics GmbH Sickingenstr. 70-71 10553 Berlino Germania

MAICO riparerà o sostituirà eventuali dispositivi difettosi, testerà completamente il sistema e/o i componenti e restituirà il sistema al proprietario. Non verranno richiesti costi per la riparazione o spedizione di ritorno, a patto che il sistema sia stato acquistato meno di due anni prima e non venga utilizzato in modo improprio, erroneo o abbia subito danni. Tali danni includono, a titolo esemplificativo e non esaustivo, caduta, esposizione a calore eccessivo a una temperatura di oltre 37,78 °C e danni dovuti ad acqua o a liquidi.

La riparazione o la sostituzione del sistema come previsto dalla presente garanzia è l'unico ed esclusivo rimedio per l'acquirente. MedRx non sarà responsabile per eventuali danni consequenziali o incidentali o per la violazione di qualsiasi garanzia espressa o implicita. Salvo quanto previsto dalla legge applicabile, qualsiasi garanzia implicita, commerciabilità o idoneità di questo prodotto è limitata alla durata della presente garanzia.

MAICO, a sua unica e sola discrezione, fornirà assistenza e riparerà i prodotti fuori garanzia su richiesta dell'acquirente, addebitando i costi relativi a parti e manodopera secondo necessità.

La garanzia limitata viene invalidata se sul prodotto viene installato software o hardware non pre-approvato da MedRx, Inc. Il software approvato comprende i moduli di programmazione dei produttori di apparecchi acustici approvati da NOAH<sup>™</sup> e HIMSA per l'adattamento degli apparecchi acustici.

MAICO non sarà responsabile dei problemi derivanti dall'installazione di software o hardware non approvati. In caso di software o hardware non approvato installato sul sistema che causa un conflitto, MedRx fornirà assistenza al prodotto a un costo da stabilire al momento del servizio.